# ELECOM

ONER MI

USAN 1 2 3 4 UsaN 1 2 3 4 UsaN 1 2 1 UsaN 1 2 1 Us

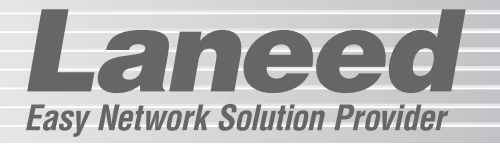

# **Broadband Router**

ブロードバンドルータ

LD-BBR4M3

| 必ずお読みください     | P1~  |
|---------------|------|
| 準備編           | P7~  |
| インターネット接続編    | P17~ |
| 機能編           |      |
| プリントサーバの設定    | P28~ |
| VPN(IPSec)の設定 | P34~ |
| オプション機能設定編    | P43~ |
| 付録編           | P59~ |

# **User's Manual**

#### 「かんたん!クイック・セットアップガイド」について

LD-BBR4M3には、ユーザーズマニュアル以外にセットアップガイドが付属しています。 セットアップガイドは、もっとも一般的な条件でご使用になるお客様が、インターネットへ接続するまでの作業手順を説明したものです。まずは、「かんたん!クイック・セットアップガイド」をお読みください。「かんたん!クイック・セットアップガイド」では 設定できない場合、インターネット接続後に、オプション機能などの設定をしたい場合 は、このユーザーズマニュアルをお読みください。 ブロードバンドルータ

# LD-BBR4M3

User's Manual ユーザーズマニュアル

#### 🔳 はじめに 🔳

この度は、弊社ラニードのブロードバンドルータ"LD-BBR4M3"をお買い上げいただき誠に ありがとうございます。このマニュアルにはブロードバンドルータ"LD-BBR4M3"をコン ピュータに導入するにあたっての手順が説明されています。また、お客様が"LD-BBR4M3" を安全に扱っていただくための注意事項が記載されています。導入作業を始める前に、必ず このマニュアルをお読みになり、安全に導入作業をおこなって製品を使用するようにしてく ださい。なお、このマニュアルでは、一部の表記を除いて"LD-BBR4M3"を「本製品」と表 記しています。

このマニュアルは、製品の導入後も大切に保管しておいてください。

#### ご注意

- ●本製品の仕様および価格は、製品の改良等により予告なしに変更する場合があります。
- ●このマニュアルの著作権は、エレコム株式会社が所有しています。
- ●このマニュアルの内容の一部または全部を無断で複製/転載することを禁止させていただきます。
- ●このマニュアルの内容に関しては、製品の改良のため予告なしに変更する場合があります。
- ●このマニュアルの内容に関しましては、万全を期しておりますが、万一ご不審な点がございましたら、 弊社ラニード・サポートセンターまでご連絡ください。
- ●本製品のうち、戦略物資または役務に該当するものの輸出にあたっては、外国為替法に基づく輸出また は役務取引許可が必要です。
- ●本製品は日本国内での使用を前提に製造されています。日本国外での使用による結果について弊社は一切の責任を負いません。また、本製品について海外での保守、サポートはおこなっておりません。
- ●エレコム、ELECOM、Laneedはエレコム株式会社の登録商標です。
- ●Microsoft、Windowsは米国Microsoft Corporationの登録商標です。そのほか、このマニュアルに掲載されている商品名/社名などは、一般に各社の商標ならびに登録商標です。本文中における®および™は省略させていただきました。

#### ●このマニュアルで使われている記号

| 記号    | 意味                                                                                  |
|-------|-------------------------------------------------------------------------------------|
| 注意    | 作業上および操作上で特に注意していただきたいことを説明しています。この注意事項を<br>守らないと、けがや故障、火災などの原因になることがあります。注意してください。 |
| MEMO  | 説明の補足事項や知っておくと便利なことを説明しています。                                                        |
| Esc A | キーボード上のキーを表わします。                                                                    |

# 安全にお使いいただくために

Langeed

けがや故障、火災などを防ぐために、ここで説明している注意事項を必ずお読みください。

| 警 🔬 | 告 | この表示の注意事項を守らないと、火災・感電などによる死亡や大<br>けがなど人身事故の原因になります。           |
|-----|---|---------------------------------------------------------------|
| 注   | 意 | この表示の注意事項を守らないと、感電やその他の事故によりけ<br>がをしたり、他の機器に損害を与えたりすることがあります。 |

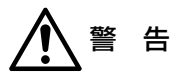

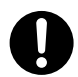

小さな子供のいるそばで、取り付け取りはずしの作業をおこなわないでください。 また、子供のそばに工具や部品を置かないようにしてください。 けがや感電をしたり、部品を飲み込んだりする危険性があります。

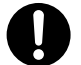

本製品の取り付け、取りはずしのときは、必ずコンピュータ本体および周辺機器 メーカーの注意事項に従ってください。

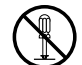

本製品の分解、改造、修理をご自分でおこなわないでください。 火災や感電、故障の原因になります。また、故障時の保証の対象外となります。

本製品から煙やへんな臭いがしたときは、直ちにACコンセントからACアダプタ を抜いてください。そのあと、ご購入店などにご連絡ください。 そのまま使用すると、火災や感電、故障の原因になります。

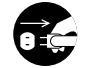

本製品に水などの液体や異物が入った場合は、直ちにACコンセントからACアダ プタを抜いてください。そのあと、ご購入店などにご連絡ください。 そのまま使用すると、火災や感電、故障の原因になります。

**水を使う場所や湿気の多いところで本製品を使用しないでください**。 火災や感電、故障の原因になります。

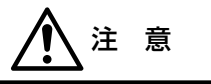

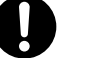

本製品の取り付け、取りはずしのときは慎重に作業をおこなってください。 強引な着脱は、機器の故障や、けがの原因になります。

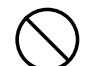

本製品を次のようなところで使用しないでください。

・高温または多湿なところ、結露を起こすようなところ
 ・直射日光のあたるところ

・平坦でないところ、土台が安定していないところ、振動の発生するところ
 ・静電気の発生するところ、火気の周辺

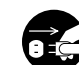

長期間、本製品を使用しないときは、ACコンセントからACアダプタを抜いてお いてください。

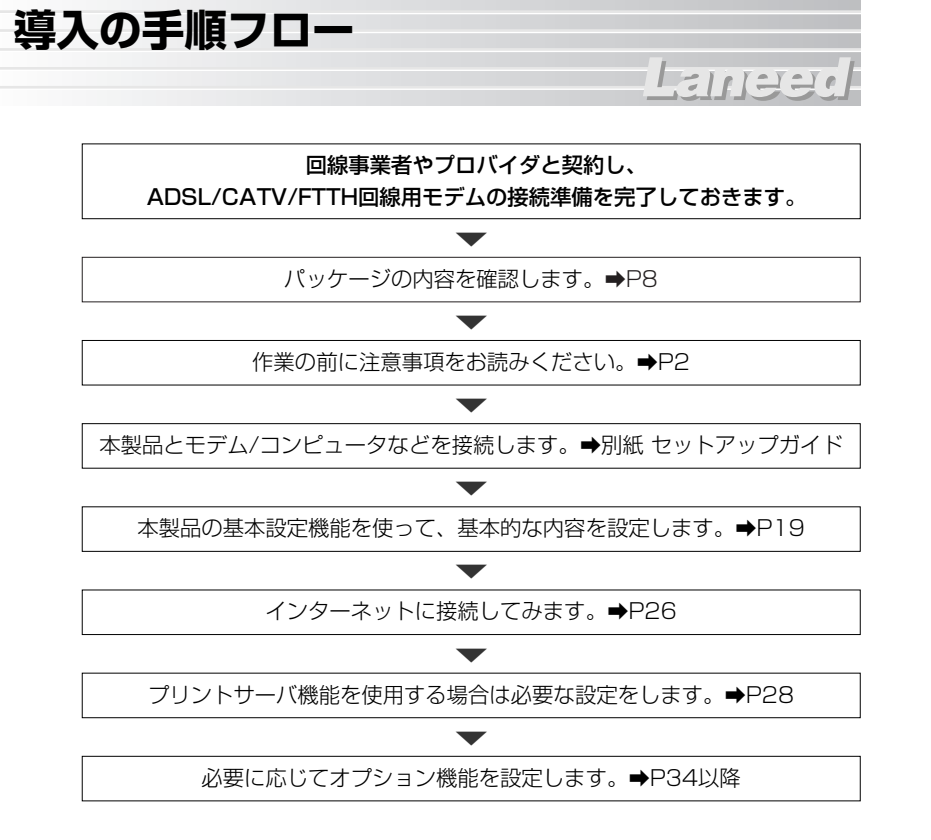

●導入後はユーザ登録(*➡P9参照*)をおこなってください。

# もくじ

# Laneee

| はじめに ・・・・・                                        | · · 1 |
|---------------------------------------------------|-------|
| 安全にお使いいただくために ・・・・・・・・・・・・・・・・・・・・・・・・・・・・・・・・・・・ | · · 2 |
| 導入の手順フロー ・・・・・・・・・・・・・・・・・・・・・・・・・・・・・・・・・・・      | · · 4 |

#### Chapter 1 準備編

| 1. | パッケージの内容を確認する ・・・・・8                                                                              |
|----|---------------------------------------------------------------------------------------------------|
| 2. | 製品の保証とユーザ登録・・・・・・9                                                                                |
| 3. | 本製品の概要について       10         本製品の特長       10         本製品の動作環境       11         各部の名称とはたらき       12 |

4. 作業の前にお読みください ・・・・・14

#### Chapter 2 インターネット接続編

| 1. | 本製品を接続する ・・・・・18                       |
|----|----------------------------------------|
| 2. | 設定ユーティリティを表示する ・・・・・・・・・・・・・・・・・・・・・19 |
| З. | <b>基本設定をする</b>                         |
|    | 設定を保存する ・・・・・25                        |
| 4. | インターネットに接続する・・・・・・・・・・・・・・・・・・・・・・・・26 |

#### Chapter 3 機能編

| 1. | プリントサーバ機能を利用する ・・・・・・・・・・・・・・・・・・・・・・28 |
|----|-----------------------------------------|
|    | プリントサーバ機能について                           |
|    | プリンタを接続する ・・・・・29                       |
|    | ソフトウェアをインストールする                         |
|    | プリンタの設定をする ・・・・・・31                     |

| 2. | VPNを設定する・・・・・・・・・・・・・・・・・・・・・・・・・・・・・・・・・・・・    | <b>34</b><br>35<br>36                                                 |
|----|-------------------------------------------------|-----------------------------------------------------------------------|
| 3. | 設定画面のリファレンス・・・・・・・・・・・・・・・・・・・・・・・・・・・・・・・・・・・・ | <b>43</b><br>44<br>45<br>46<br>47<br>49<br>50<br>51<br>53<br>54<br>56 |

#### Chapter 4 付録編

| 1. | トラブルチェック・       60         接続できないときの基本チェック       60         インターネットに接続できない       62         設定ユーティリティに接続できない       63 |
|----|----------------------------------------------------------------------------------------------------|
| 2. | <b>こんなときは ····································</b>                                                                    |
| З. | サポートサービスについて・・・・・76                                                                                                   |
| 4. | 基本仕様 •••••••••••••78                                                                                                  |

# Laneed

# Chapter **1**

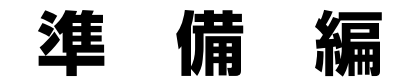

本製品の接続と設定を始める前に知っておいていただきたいことやプロバイダ情報の準備について説明しています。

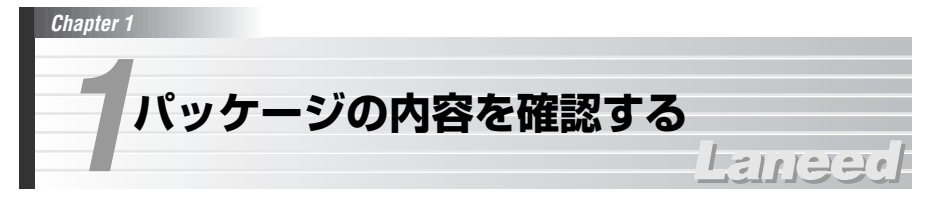

本製品のパッケージには次のものが入っています。作業を始める前に、すべてが 揃っているかを確かめてください。なお、梱包には万全を期しておりますが、 万一不足品、破損品などがありましたら、すぐにお買い上げの販売店または弊社 ラニード・サポートセンターまでご連絡ください。

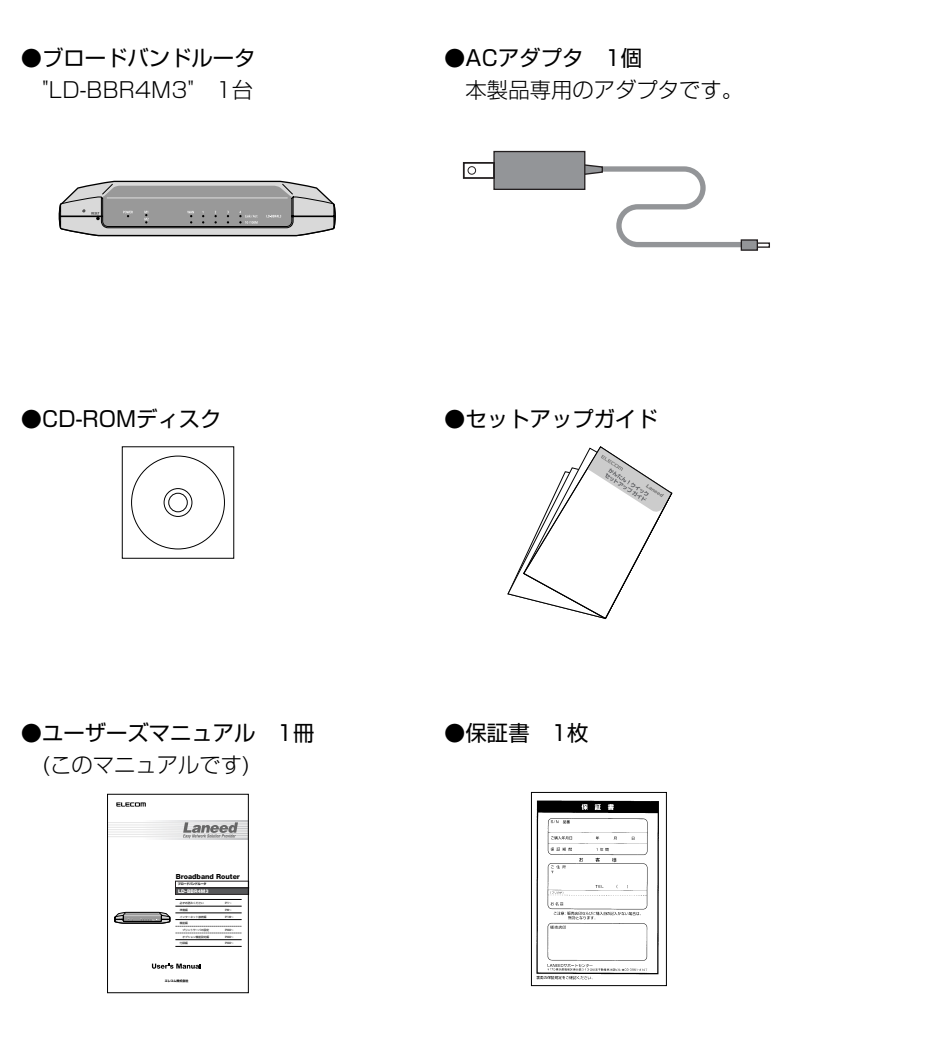

![](_page_5_Picture_3.jpeg)

#### 製品の保証とサービス

本製品には、保証書が付いています。内容をお確かめの上、大切に保管してください。

#### ●保証期間

保証期間はお買い上げの日より1年間です。保証期間を過ぎての修理は有料になります。詳細については保証書をご覧ください。保証期間中のサービスについてのご相談は、お買い上げの販売店にお問い合わせください。

#### ●保証範囲

次のような場合は、弊社は保証の責任を負いかねますので、ご注意ください。 ・弊社の責任によらない製品の破損、または改造による故障 ・本製品をお使いになって生じたデータの消失、または破損 ・本製品をお使いになって生じたいかなる結果および、直接的、間接的なシステ ム、機器およびその他の異常

#### ●修理の依頼

76ページ「修理の依頼」をお読みください。

●その他のご質問などに関して 76ページ「サポートサービスについて」をお読みください。

#### ユーザ登録

製品の導入が完了したらインターネットからユーザ登録をおこなってください。

●オンラインでの登録(弊社ホームページから登録が可能です) トップページ左にある「ユーザ登録」からアクセスしてください。

#### ホームページアドレス:http://www.elecom.co.jp

8

Chapter 1

# 本製品の概要について

# Lanee

### 本製品の特長

#### ●高スループット&高機能のハイグレードモデル

実効スループットで54Mbps(テストパターン値で90Mbps)の高速ブロードバンドルータです。UPnP対応、4ポートスイッチングHUBなどの基本機能に加てプリントサーバ機能、さらにはVPN(IPSec)、ダイナミックDNSなどの最新機能も搭載。各種フィルタリング機能など充実のハイグレードモデルです。

#### ●インターネットを専用回線のようにするVPN(IPSec)に対応

本社サーバに各拠点から接続する場合、高価な専用回線やRAS(リモート・アク セス・サーバ)による電話回線での接続の変わりに、拠点間をVPN(IPSec)を使っ てインターネットで接続すると、IPSecによるカプセル化・暗号化トンネリング と拡張IPヘッダフォーマットにより、インターネット回線を第三者に盗聴されな い専用回線のように利用できます。これにより、毎月の高額な通信費を大幅に削 減することができます。

#### ●LAN上でプリンタを共有できるプリントサーバ機能を搭載

ネットワーク上の各コンピュータから本製品に接続したプリンタへ自由に印刷す ることができます。Microsoftネットワーク共有サービスのプリンタ共有のよう に、プリンタを接続したコンピュータを起動しておく必要はありません。専用ド ライバをインストールすれば、あとはプリンタポートとIPアドレスを設定するだ けの簡単設定です。

#### ●UPnP対応でテレビ電話なども簡単に

UPnP(Universal Plug and Play)に対応しています。Windows Messenger などのUPnP対応ソフトを使用する場合に、設定ユーティリティで特別な設定を しなくても、テレビ電話や音声チャットなどを楽しむことができます。 ※UPnPソフトの種類、接続環境などにより、使用できる機能に制限がある場合があります。

#### ●4ポートのスイッチングHUB機能を搭載

10BASE-T、100BASE-TX対応のスイッチングHUBを4ポート搭載しています。

#### ●LANポートは、AUTO-MDIX対応でケーブル接続も安心

LANポートは接続相手がストレート接続かクロス接続かを自動的に判別する AUTO-MDIXに対応していますので、ケーブルの接続ミスから解放されます。

#### ●各種セキュリティ機能を搭載

NAT/IPマスカレード機能により、簡易ファイヤーウォールに加え、SPIやAnti-DoSによるファイヤウォール機能を装備。WAN側からの不正アクセスや攻撃を 監視し、ログに記録することができます。

#### ●PPPoE接続で固定のIPアドレスの割り当てが可能

PPPoE接続において、固定のグローバルIPアドレス(1個)を割り当てることができるサービスにも対応しています。

#### ●その他の機能

- ・Webブラウザタイプの設定ユーティリティ
- TCP/IPプロトコル対応のコンピュータならMacintosh、LinuxのOSからも接続可能
- ・DHCPサーバ機能を搭載
- ・ダイナミックDNSに対応
- ·IP、パケット、ポートの各フィルタリング機能を搭載
- ・UPnPをはじめ、特殊アプリケーション、DMZなどの機能によりネットワーク 対戦ゲームも利用可能(一部、対応しないものもあります)
- ・バーチャルサーバにより各種サーバを公開できるポートフォワーディング機能 を搭載
- ・ファームウェアが設定ユーティリティから簡単にアップデート可能

# 本製品の動作環境

ルータ機能については、TCP/IPプロトコルを利用できるコンピュータおよびOSで あれば使用できます。ただし、弊社でサポートしている動作環境は次のとおりです。

| 対応機種          | PC/AT互換機(DOS/V)、NEC PC98-NXシリーズ                                                                      |  |
|---------------|----------------------------------------------------------------------------------------------------|--|
| 対応OS          | Windows XP, Windows Me, Windows 98, Windows 2000                                                     |  |
| プリントサーバ<br>機能 | 対応機種: PC/AT互換機(DOS/V)、NEC PC98-NXシリーズ<br>対応OS: Windows XP/Me/98/2000<br>対応プリンタ: パラレルタイプのプリンタポートを持つ製品 |  |

![](_page_6_Picture_33.jpeg)

プリントサーバ機能については、プリンタの種類によって、対応OSでご使用の 場合でも動作しないことがあります。なお、最新の動作環境については、弊社 ホームページ(http://www.elecom.co.jp)をご覧ください。

# 各部の名称とはたらき

#### ■正 面

![](_page_7_Figure_4.jpeg)

#### IRESET

本製品を工場出荷時の状態にリセットします。リセットの手順は下記の「MEMO」 を参照してください。

#### ②LEDランプ

| POWER    |        | 本製品の電源が入っているときに点灯します。                                                                                   |  |
|----------|--------|----------------------------------------------------------------------------------------------------|--|
| M1       |        | 本製品が正常に動作している場合は1秒間隔で点滅します。<br>異常があると点滅/点灯状態が変化します。                                                     |  |
| Link/Act | WAN    | WAN(インターネット)側に接続されたモデムなどとリンク<br>が確立しているときに点灯します。また、データの送受信<br>時は点滅します。                                  |  |
|          | LAN1~4 | 各LANポートのリンク状態などを表示します。コンピュー<br>タのLANポートとの間で正常にリンクが確立しているとき<br>に点灯します。また、データの送受信時は点滅します。                 |  |
| 10/100M  | WAN    | モデム〜WANポートの接続タイプを表示します。点灯して<br>いるときは100Mbps環境で接続されています。消灯して<br>いるときは、10Mbps環境で接続されています。                 |  |
|          | LAN1~4 | 各LANポートに接続しているコンピュータとの接続タイプ<br>を表示します。点灯しているときは、100Mbps環境で接<br>続されています。消灯しているときは、10Mbps環境で接<br>続されています。 |  |

#### MEMO リセットの手順

①本製品の電源を切っておきます。
②シャープペンシルの先などでRESETボタンを押しながら、本製品のDCジャックにDCプラグを差し込んで電源を入れます。
③RESETボタンからペン先などを離します。
④しばらくするとM1ランプだけが1秒間隔で点滅するようになり、リセットが完了します。

![](_page_7_Figure_11.jpeg)

| 1 | プリンタポート | 本製品のプリントサーバ機能を使用する場合にプリンタを接続<br>します。対応するプリンタはパラレルポートタイプのプリンタ<br>です。本製品側のコネクタ形状はD-Sub25ピンです。 |
|---|---------|---------------------------------------------------------------------------------------------|
| 2 | WANポート  | CATV/ADSLなどのモデムと接続します。                                                                      |
| 3 | LANポート  | コンピュータなどのネットワーク機器と接続します。                                                                    |
| 4 | DCジャック  | 本製品に付属のACアダプタの電源プラグを差し込みます。本製<br>品に付属のACアダプタ以外は絶対に使用しないでください。                               |

#### MEMO MACアドレスについて

本製品にはWAN側/LAN側のそれぞれにMACアドレスが割り当てられています。

●WAN側のMACアドレスは「管理者設定(P44参照)」で確認できます。

●LAN側のMACアドレスは本製品の裏面のラベルをご覧ください。

Chapter 1

![](_page_8_Picture_2.jpeg)

本製品でインターネットを楽しむ場合は、以下の準備が完了していることと、プロバイダ情報の内容を確認してから接続作業を始めてください。

#### 回線事業者/プロバイダとの契約と工事

#### ①回線事業者/プロバイダと契約は完了していますか?

回線事業者やプロバイダとの契約を完了しておく必要があります。また、フレッ ツサービスの場合は、NTTとのご契約と別にプロバイダとの契約が必要です。

#### ②モデムなどの機器は準備できていますか?

ADSL/CATV/光ファイバーなどのモデムと本製品を接続する必要があります。 モデムを別途購入されるように契約している場合は、対応モデムをご用意いただ く必要があります。

#### ③回線工事は完了していますか?

回線事業者/プロバイダとの契約、モデムの設定が完了しても、屋内までの配線 工事が完了している必要があります。すでに開通日を過ぎていることを確認して ください。

#### ④コンピュータ側の必要な機器は準備できていますか?

本製品と接続するネットワーク機器にはLANアダプタ(イーサネットポート)が搭載されている必要があります。コンピュータ本体などに内蔵されていない場合は、 別途イーサネットアダプタを準備してください。各機器のセットアップ方法はそれぞれのマニュアルをお読みください。

#### 設定に必要なプロバイダ情報の準備

本製品を設定する前に、プロバイダから提供されたプロバイダ情報が記載された 資料を準備しておいてください。

#### ●PPPoE接続の場合(フレッツADSL/Bフレッツなど)

フレッツADSLやBフレッツなどPPPoE接続でインターネットに接続するプロバ イダの場合は、以下の情報が記載されているはずです。記入欄にメモしてください。

| 名 称※           | 記入欄(プロバイダ情報を記入してください)                                                                                                    |
|----------------|----------------------------------------------------------------------------------------------------|
| ユーザID※1        |                                                                                                    |
| パスワード          |                                                                                                    |
| DNSサーバ<br>アドレス | <ul> <li>□ 自動設定</li> <li>□ 手動設定</li> <li>手動設定の場合は、DNSアドレスをメモしてください。</li> <li>プライマリDNS</li> <li>・</li> <li>・</li> <li>・</li> <li>・</li> <li>・</li> <li>・</li> <li>・</li> <li>・</li> </ul> |
| サービス名※2        | (必要な場合のみ)                                                                                                    |

※1 プロバイダによってはアカウント、ユーザ名などと表記されています。 ※2 一部のプロバイダで必要な場合があります。

#### MEMO PPPoE接続で固定IPアドレスがある場合

本製品はPPPoE接続において、固定のグローバルIPアドレスをひとつ割り付けるサービスに対応しています。

#### ●動的IPアドレスの場合(Yahoo!BB、CATVインターネットサービスなど)

インターネット側のIPアドレス(グローバルIPアドレス)をプロバイダ側から自動 的に取得するサービスの場合は、以下の情報が記載されているはずです。記入欄 にメモしてください。

| 名 称            | 記入欄(プロバイダ情報を記入してください)                          |
|----------------|------------------------------------------------|
| DNSサーバ<br>アドレス | □ 自動設定<br>□ 手動設定<br>手動設定の場合は、DNSアドレスをメモしてください。 |
|                | プライマリDNS                                       |
|                | セカンダリDNS                                       |
| ホスト名※1         | (必要な場合のみ)                                      |

※1 一部のプロバイダで必要な場合があります。

#### ●静的IPアドレスの場合(固定IPアドレスが提供されるサービス)

インターネット側のIPアドレス(グローバルIPアドレス)が固定で割り当てられる サービスです。

| 名 称             | 記入欄(プロバイダ情報を記入してください)     |
|-----------------|---------------------------|
| WAN<br>IPアドレス   | グローバルIPアドレスです。<br>- ・ ・ ・ |
| WAN<br>サブネットマスク | · · ·                     |
| WAN<br>ゲートウェイ   | · · ·                     |
| DNSサーバ<br>アドレス  | プライマリDNS                  |

# Laneed

# Chapter **2**

インターネット接続編

本製品を各機器と接続し、設定ユーティリティを使ってインターネットに接続で きるようにします。

![](_page_10_Picture_0.jpeg)

本製品を接続する

別紙の「セットアップガイド」の「3.機器をつなぎましょう」を参考に接続して ください。プリントサーバ機能をご利用になる場合は、インターネットへの接続 を確認できてから、プリンタを接続して必要な設定をしてください。プリントサー バ機能については、P28「1.プリントサーバ機能を利用する」をお読みください。

1-111-1-19

#### 電源を入れる順序

電源を入れる順序を間違えると、設定ユーティリティを表示できないことがあり ます。

①もう一度、「セットアップガイド」をお読みになり、ケーブルが正しく接続されていることを確認します。

②モデム(終端装置)の電源を入れます。

③本製品の電源を入れます。

④コンピュータの電源を入れます。

#### 表示ランプの確認

①モデムの説明書をお読みになり、モデムの表示ランプが正常に点灯していることを確認します。

②本製品のLink/ActのWANランプが点灯していることを確認します。
 →消灯している場合、モデム~本製品間が正常に接続されていません。

 ③本製品のLink/ActのLANランプが点灯していることを確認します。
 →消灯している場合、コンピュータの電源が入っていないか、本製品~コン ピュータ間が正常に接続されていません。

●このあとは、本製品の設定ユーティリティを使って、インターネットへ接続す るための設定をします。P19「設定ユーティリティを表示する」へ進みます。

![](_page_10_Picture_14.jpeg)

プロバイダからの情報などを設定するために、本製品の設定ユーティリティを表示します。

#### MEMO すでにネットワークを使用している場合

各コンピュータのTCP/IPプロトコルが無効であったり、ローカルIPアドレスを 手動設定している場合は、先に設定の変更が必要です。P66のCheck 7をお読 みになり、設定を変更してください。

1 Internet ExplorerなどのWebブラウザを起動します。

2 ブラウザの「アドレス」に、キーボードから「http://192.168.1.254」と入 力したあと、Enter キーを押します。

| 目 about:blank - Microsoft Internet Explorer |                 |      |
|---------------------------------------------|-----------------|------|
|                                             | N XT 47 M Q · B |      |
| PFU2() a http://1921681254                  |                 | 入力する |
|                                             | <u> </u>        |      |

・2回目以降、本製品のIPアドレスを手動で変更している場合は、そのアドレス を入力します。

・設定ユーティリティ画面が表示されます。

# 3 左フレームにある「システムパスワード」に、キーボードから「admin」と入力し、ログイン」ボタンをクリックします。

![](_page_10_Picture_24.jpeg)

・1度アクセスしてパスワードを変更している場合は、変更後のパスワードを入力します。

注意く

不特定多数の人が利用するような環境では、第三者に設定を変更されないよう に、インターネットへの接続を確認した後、パスワードを変更するようにして ください(→P44参照)。

![](_page_11_Picture_2.jpeg)

# Laneed

ご契約の回線事業者/プロバイダによってWANの種類(接続タイプ)が異なります。 P15「設定に必要なプロバイダ情報の準備」でメモした内容をここで使用します。

#### ●基本設定の操作の流れ

#### WANの種類を指定する

PPPoE接続、動的IPアドレス、静的IPアドレスの中から接続方法を選択します。

 $\mathbf{T}$ 

WANの種類に合わせてプロバイダ情報を設定する

プロバイダから送られてきた情報を入力します。

#### 設定を保存する

設定を保存します。これでインターネットに接続する準備は完了です。

### WANの種類を指定する

PPPoE接続、動的IPアドレス、静的IPアドレスの中から接続方法を選択します。

| PPP over Ethernet | ー般的にPPPoE接続と呼ばれる接続方法です。フレッツADSL、<br>Bフレッツなどがこの接続方法です。                                 |
|-------------------|---------------------------------------------------------------------------------------|
| 動的IPアドレス          | プロバイダ側から自動的にグローバルIPアドレスを割り当てら<br>れる接続方法です。Yahoo!BBやほとんどのCATVインターネッ<br>トサービスがこの接続方法です。 |
| 静的IPアドレス          | プロバイダ側から固定のグローバルIPアドレスを割り当てられ<br>る接続方法です。                                             |

#### 基本設定ボタンをクリックします。

| 管理者用<br>メインメニュー<br>(R1.94g5v) | システム状態    |          |        |
|-------------------------------|-----------|----------|--------|
| クイック設定                        | 項目        | WANの状態   | サイドノート |
| 3/7 = / \$200                 | 残りのリース時間  | 00:00:00 | 書換     |
| 管理者設定                         | IPアドレス    | 0.0.0.0  |        |
|                               | サブネット マスク | 0.0.0    |        |
| 墨本設定 🚽                        | ゲートウェイ    | 0.0.0.0  |        |

2 「WANの種類」を設定します。初期値は「動的IPアドレス」です。他の接続タ イプの場合は「変更」ボタンをクリックします。

| 🗙 基本設定                                        |                                 |            |
|-----------------------------------------------|---------------------------------|------------|
| 項目                                            | 設定                              |            |
| ▶ LAN IPアドレス<br>▶ WANの種類                      | 192.10√1.254<br>動的IPアドレス 変更     | 変更の場合はクリック |
| <ul> <li>▶ ホスト名</li> <li>▶ IPを常に更新</li> </ul> | (オブション)<br>□ 有効 <i>(自動再接続</i> ) |            |
| 【保存】 キャンセル 【ヘルブ】                              |                                 |            |

- ●「動的IPアドレス」を選択した場合 ⇒ P23「動的IPアドレスでの設定」へ
- 「PPP over Ethernet」または「静的IPアドレス」を選択した場合 ● 手順 3 へ

#### 3 接続タイプを選択して保存 ボタンをクリックします。

| タイプ         説明           ●         静的IP アドレス         ISPより特定のIP アドレスが割り描られている場合に<br>使用します。           ●         動的IP アドレス         ISPへの接続時にIP アドレスが割り描られる場合に<br>使用します。           ●         ション         ビーレーン           ●         クリーン         ISPへの接続時にIP アドレスが割り描られる場合に<br>使用します。           ●         アドレス         ISPへの接続時にIP アドレスが割り描られる場合に<br>モデンにDHOP サーバ機能が備わっている場合もこ<br>ちろを選択してたさい。           ●         PBP aux Ethernet         PBP aux Ethernet                                                                                                    | <br> | てられる契約                                                                           | iにISPよりIPアドレスが書明 当 | <b>#</b> 188 |
|----------------------------------------------------------------------------------------------------|------|----------------------------------------------------------------------------------|--------------------|--------------|
| <ul> <li>● 静的ピアドレス 医Fとり特定のピアドレスが割り扱られている場合に使用します。</li> <li>● 動的ピアドレス SFとの指統時にピアドレスが割り扱られる場合に使用します。</li> <li>モデムにDHOPサーバ機能が備わっている場合もこちを支援机でください。</li> <li>■ DPD pure Elevent + 1</li> </ul>                                                                                                    |      | 說明                                                                               | タイプ                | $\mathbf{V}$ |
| <ul> <li>動的IPアドレス ISPへの接続時にIPアドレスが割り扱わる場合に<br/>使用します。</li> <li>モデムIDHOPサーバ機能が備わっている場合もこ<br/>ちちを選択してださい。</li> <li>DPD putp Ethomat</li> <li>DPD comp Ethomat</li> </ul>                                                                                                    |      | ISPより特定のIPアドレスが割り扱られている場合に<br>使用します。                                             | 静的IPアドレス           | 0            |
| PDD over Ethernet     PDDoE培练の場合に使用します                                                                                                    |      | ISPへの接続時にIPアドレスが割り扱られる場合に<br>使用します。<br>モデムICDHOPサーバ機能が備わっている場合もこ<br>ちらを選択してください。 | 動的IPアドレス           | 0            |
| O THE OTHER THE CLIENCE STREET STREET ST |      | PPPoE接続の場合に使用します。                                                                | PPP over Ethernet  | ۲            |

- ●「PPP over Ethernet」を選択した場合 ➡ P24「PPPoE接続での設定」へ
- ●「静的IPアドレス」を選択した場合 ➡ 次ページ「静的IPアドレスでの設定」へ

# プロバイダ情報を設定する

#### 静的IPアドレスでの設定

します。

| 基本設定                                         |                       |
|----------------------------------------------|-----------------------|
| 項目                                           | 設定                    |
| ▶ LAN IPアドレス                                 | 192.168.1.254         |
| ▶ WANの種類                                     | 静的IPアドレス 変更           |
| ▶ WAN IP アドレス                                | 202.151.23.57         |
| ▶ WAN サブネット マスク                              | 255.255.255.0         |
| ▶ WAN ゲートウェイ                                 | 202.151.23.1          |
| ▶ プライマリ DNS                                  | 232.11.9.53           |
| ▶ セカンダリ DNS                                  | 232.11.9.54           |
| <b>保存】 キャンセル ヘルプ 再ま</b><br>保存しました。変更は再起動後に有効 | <b>2前</b><br>JICなります。 |

| LAN IPアドレス  | 通常は変更する必要はありません。既存のネットワークなど<br>に合わせる必要がある場合などに変更します。 |  |
|-------------|------------------------------------------------------|--|
| WANの種類      | 「静的IPアドレス」と表示されます。                                   |  |
| WAN IPアドレス  | プロバイダより提供された固定のグローバルIPアドレスを入<br>力します。                |  |
| WANサブネットマスク |                                                      |  |
| WANゲートウェイ   | プロバイダトのドニされた物店をユカレます                                 |  |
| プライマリDNS    |                                                      |  |
| セカンダリDNS    |                                                      |  |

2 すべての設定が終われば、P25「設定を保存する」へ進みます。

#### 動的IPアドレスでの設定

![](_page_12_Picture_10.jpeg)

| 基本設定         |                     |
|--------------|---------------------|
| 項目           | 設定                  |
| ▶ LAN IPアドレス | 192.168.1.254       |
| ▶ WANの種類     | 動的IPアドレス 変更         |
| ▶ ホスト名       | (オプション)             |
| ▶ IPを常に更新    | □ 有効 <i>(自動再接続)</i> |

保存 キャンセル ヘルプ 再起動 保存しました。変更は再起動後に有効になります。

| LAN IPアドレス      | 通常は変更する必要はありません。既存のネットワークなどに合わ<br>せる必要がある場合などに変更します。                                                           |
|-----------------|----------------------------------------------------------------------------------------------------|
| WANの種類          | 「動的IPアドレス」と表示されます。                                                                                             |
| ホスト名<br>(オプション) | CATV回線を利用するプロバイダなどで必要な場合があります。プ<br>ロバイダからの指示があった場合に入力します。                                                      |
| IPを常に更新         | 通常は変更する必要はありません。有効 ♥ にすると、システムの再<br>起動時やリース時間切れで回線が切断された場合、自動的にプロバ<br>イダに再接続します。<br>※コンピュータが起動していないときでも再接続します。 |

#### MEMO J-COMなど@NetHome系のサービスをご利用の方

P74「補足」J-COMなど@NetHome系の設定 をお読みください。

#### DNSアドレスが手動入力の場合

DNSアドレスが手動入力の場合は、基本設定を完了した後、P46「DHCPサー バ」のその他の設定で、「プライマリDNSサーバ」と「セカンダリDNSサーバ」 にアドレスを設定してください。

#### 設定を変更しなかった場合

ほかに設定する項目はありません。P26「4.インターネットに接続する」へ進ん でください。

![](_page_12_Picture_20.jpeg)

#### PPPoE接続での設定

| 1 |  |
|---|--|
|   |  |

P15「設定に必要なプロバイダ情報の準備」でメモしたプロバイダ情報を入力します。

| 🗙 基本設定                                                            |                      |  |  |
|-------------------------------------------------------------------|----------------------|--|--|
| 項目                                                                | 設定                   |  |  |
| ▶ LAN IPアドレス                                                      | 192.168.1.254        |  |  |
| ▶ WANの種類                                                          | PPP over Ethernet 変更 |  |  |
| ▶ PPPoE アカウント                                                     | account@elecom-lane  |  |  |
| ▶ PPPoE バスワード                                                     | •••••                |  |  |
| ▶ 最大アイドル時間                                                        | 300 秒 🗌 自動再接続        |  |  |
| 【保存】「茶やンセル」「 その他の設定>> 【ヘルブ】 ( 再起物 )<br>保存しました。変更[次和起動](は 有効になります。 |                      |  |  |
|                                                                   |                      |  |  |

このボタンをクリックするとオプション設定が表示されます。

| ▶ PPPoE サービス名    | (オプション) |         |
|------------------|---------|---------|
| ▶ 割当てられた IP アドレス | 0.0.0.0 | (オプション) |

※オプションはプロバイダより指示がある場合だけ入力します。

| LAN IPアドレス          | 本製品のIPアドレスです。本製品を接続するネットワークにすで<br>に決まったIPアドレスがある場合にだけ変更します。                                                                                                    |
|---------------------|----------------------------------------------------------------------------------------------------|
| WANの種類              | 現在選択中のWANの種類(PPP over Ethernet)が表示されます。                                                                                                    |
| PPPoEアカウント<br>※1    | プロバイダより提供されたユーザID(アカウント)を入力します。                                                                                                    |
| PPPoEパスワード          | プロバイダより提供されたパスワードを入力します。                                                                                                    |
| 最大アイドル時間            | アイドル時間(インターネットにアクセスしていない時間)が設定<br>した時間を超えるとインターネットへの接続(PPPoEセッション)<br>を切断します。「O」を入力するか「自動再接続」を有効にすると、<br>アイドル時間に関係なくPPPoEセッションは接続されたままに<br>なります。「自動再接続」を有効にしている場合は、システムを再<br>起動したり、回線が切断されたあとでも、自動的にプロバイダに<br>再接続します。 |
| PPPoEサービス名<br>※2    | プロバイダより入力するように指示があった場合に入力します。                                                                                                    |
| 割り当てられた<br>IPアドレス※2 | 通常のPPPoE接続では入力の必要はありません。固定IPアドレ<br>スを取得するサービスをご契約されている場合に入力します。                                                                                                    |

※1 アカウント等の名称はプロバイダによって異なります。例えば、アカウントはユーザ 名やユーザIDなどと表記されている場合があります。

※2 この項目の設定が必要な場合は、その他の設定>> ボタンをクリックします。

2 すべての設定が終われば、次ページ「設定を保存する」へ進みます。

#### 設定を保存する

プロバイダからの情報の設定が終われば、設定を保存します。

| 1 | 設定が終れば、 | 保存   | ボタンをクリックします。 | 「保存しました。 | 変更は再起動 |
|---|---------|------|--------------|----------|--------|
|   | 後に有効になり | ます。」 | と表示されます。     |          |        |

| ▶ 最大アイドル時間      | 300 秒 🗌 自動再接続  |      |
|-----------------|----------------|------|
| 保存 キャンセル その他    | の設定) ヘルプ (再起動) | クリック |
| 保存しました。変更は再起動後に | 有効になります。       |      |

![](_page_13_Picture_17.jpeg)

重要 必ず 保存 ボタンをクリックしてください!

「WANの種類」を変更して保存した場合、その時点で画面上に「保存されました。変更は再起動後に有効になります。」とメッセージが表示されます。しかし、この時点で保存されているのは、WANの種類の変更だけで、プロバイダ情報は保存されていません。すでに画面上に上記のメッセージが表示されていても、プロバイダ情報を入力した後に、もう一度 保存 ボタンをクリックしてください。

![](_page_13_Figure_20.jpeg)

![](_page_14_Picture_0.jpeg)

![](_page_14_Picture_1.jpeg)

設定が終わればインターネットに接続できるかをテストします。

Internet ExplorerなどのWebブラウザを起動します。

![](_page_14_Picture_4.jpeg)

1

任意のホームページアドレスを入力し、キーボードの Enter キーを押します。 ここでは、例として [http://www.elecom.co.jp] と入力します。

![](_page_14_Picture_6.jpeg)

◆http://www.elecom.co.jpを入力した場合

※画面例の表示内容は更新により、変更されることがあります。

目的のホームページが表示されるか確認してください。正常に表示されない場合は、P60 付録編「1.トラブルチェック」をお読みください。

#### このあとは

・プリントサーバ機能を使う⇒P28「1.プリントサーバ機能を利用する」

- ・VPN(IPSec)を設定する⇒P34「2.VPNを設定する」
- ・詳細な設定をする⇒P43「3.設定画面のリファレンス」

Chapter **3** 

![](_page_14_Picture_15.jpeg)

機能編では、プリントサーバ機能を使って各コンピュータがネットワーク経由で プリンタから印刷できるようにするための方法について説明します。また、設定 ユーティリティを使って本製品の詳細な機能を設定する方法についても説明して います。

![](_page_15_Picture_1.jpeg)

本製品のプリントサーバ機能を利用する方法について説明します。

### プリントサーバ機能について

本製品のプリントサーバ機能を利用すると、LAN上のコンピュータからネット ワーク経由で本製品に接続されたプリンタから印刷できるようになります。 Microsoftネットワーク共有サービスによる「プリンタ共有」ではプリンタを接 続したコンピュータを起動しておく必要がありますが、プリントサーバ機能では そのようなわずらわしさはありません。

![](_page_15_Figure_5.jpeg)

コンピューダとフリンダが本製品を経由して ネットワークで結ばれ、自由に各コンピュー タから印刷できるようになります。

| ●設   | 定はこんなに簡単です!                                                    |
|------|----------------------------------------------------------------|
| 1    | 本製品のプリンタポートとプリンタをケーブルで接続します。                                   |
|      | ▼                                                              |
| 2    | ネットワーク上でプリンタを使用するすべてのコンピュータに、本製品のプリント<br>サーバユーティリティをインストールします。 |
|      | ▼                                                              |
| З    | ネットワーク上でプリンタを使用するすべてのコンピュータに、本製品に接続した<br>プリンタのドライバをインストールします。  |
|      | ▼                                                              |
| 4    | プリンタの設定をします。これでプリンタの準備ができました。                                  |
|      | ▼                                                              |
| 5    | アプリケーションから印刷を実行します。                                            |
| ж За |                                                                |

### プリンタを接続する

本製品のプリンタポートとプリンタをプリンタケーブル(セントロニクス36ピン コネクタ)で接続します。

![](_page_15_Figure_10.jpeg)

# ソフトウェアをインストールする 付録のCD-ROMをドライブに入れます。自動的にメニュー画面が表示されます。 ・メニュー画面が表示されない場合は、CD-ROMの内容を開き、「Install(.exe)」 をダブルクリックします。 フリントサーバソフトウェアのインストール ボタンをクリックします。

Laneed

〈Welcome〉 画面が表示されますので Next ボタンをクリックします。

終了

3

# 4

5

6

#### インストール先を指定します。通常はそのまま変更する必要はありませんので、 Next ボタンをクリックします。

![](_page_16_Picture_4.jpeg)

〈Setup Complete〉画面が表示されますので Finish ボタンをクリックします。

〈reboot〉画面が表示されます。プリントサーバ用のソフトウェアを使用するに は再起動する必要がありますので「Yes, I want to restart my computer now.」を選択し、OK」ボタンをクリックします。

![](_page_16_Picture_7.jpeg)

これでプリントサーバ用のソフトウェアがインストールされました。同じように 各クライアントに、このソフトウェアをインストールし、このあとの「プリンタ の設定をする」へ進みます。

#### プリンタの設定をする

ここでは、Windows XPの画面を使用しています。Windows Me/98では画面 構成が異なる部分がありますが同じ手順で設定できます。

![](_page_16_Figure_11.jpeg)

MEMO Windows 2000/NT 4.0での設定

この説明を参考に、印刷先のポートで「PRT: Print Server」を選択してください。

![](_page_16_Picture_14.jpeg)

1 プリンタを使用するクライアント(コンピュータ)に、あらかじめプリントサーバ 用ソフトウェアとプリンタのドライバをインストールしておきます。

・プリントサーバ用ソフトウェアのインストール方法は、P29「ソフトウェアを インストールする」をお読みください。

・プリンタドライバのインストール方法はプリンタのマニュアルをお読みください。

2 Windows XPでは[スタート]→[設定]→[コントロールパネル]→[プリンタとその他のハードウェア]→[プリンタとFAX]を選択します。

・Windows Me/98では[スタート]→[設定]→[プリンタ]を選択します。

3 使用するプリンタ名にマウスのポインタを合わせて右クリックします。「プロパティ」を選択します。

![](_page_16_Figure_21.jpeg)

・ここでは、例としてプリンタにEPSON LP-1700Sを使用しています。

![](_page_17_Picture_2.jpeg)

Windows XPでは【ポート】タブを選択します。Windows Me/98では【詳細】 タブを選択します。

![](_page_17_Figure_4.jpeg)

#### ◆Windows Me/98の場合

| EPSON LP-1700Sのプロパティ                                          | ? × |        |
|---------------------------------------------------------------|-----|--------|
| 全般 】詳細   共 <del>く   基本設定   レ(アウト   オーバーレイ 環境設定   ユーラパラィ</del> |     | クリック 丿 |
| S EPSON LP-1700S                                              |     |        |

・表示されるタブの数や種類はプリンタの機種によって変化します。

5

Windows XPでは「印刷するポート」の「PRT: PRINT Sever」を選択します。 Windows Me/98では「印刷先のポート」のプルダウンメニューを開き、 「PRT: (PRINT Sever)」を選択します。

| 💒 EPSON LA          | SER LP-1700S Ø                 | リナロパティ             |                    | ?×       |       |
|---------------------|--------------------------------|--------------------|--------------------|----------|-------|
| 全般共有                | ポート 詳細設定                       | デバイスの設定            |                    |          |       |
| E                   | PSON LASER LP-170              | IOS                |                    |          |       |
| 印刷するポー <br>ドキュメントは、 | 、( <u>P)</u><br>チェック ボックスがオン(2 | なっているポートのうち、:      | 最初に利用可能なもの         | 07       |       |
| 印刷されます。             |                                |                    |                    | T COLUMN |       |
| ポート                 | 説明                             | プリンタ               |                    | ^        |       |
| COM1:               | シリアル ポート                       |                    |                    |          |       |
| COM2:               | シリアル ポート                       |                    |                    |          |       |
|                     | シリアル ポート                       |                    |                    |          |       |
| □ COM4:             | シリアル ポート                       |                    |                    | =        |       |
| FILE:               | ファイルへ出力                        |                    |                    |          | r     |
| PRT :               | Print Server                   | Í                  | <                  |          | ここを選択 |
| ポートのネ               | 追加(I) ) ( オ                    | トの削除( <u>D</u> ) ( | ポートの構成( <u>C</u> ) |          |       |

#### ◆Windows Me/98の場合

![](_page_17_Figure_12.jpeg)

- **6** プリンタのプロパティの OK ボタンをクリックします。 ・ 〈プリンタ〉画面が閉じます。
- 7 ワープロソフトやWebブラウザなどで適当な内容を表示し、印刷機能を選択します。
  - 「プリンタの選択」または「プリンタ名」に、本製品に接続されたプリンタの名 称が表示されていることを確認してテスト印刷を実行します。

![](_page_17_Figure_16.jpeg)

#### ◆Windows Me/98の場合

8

![](_page_17_Picture_18.jpeg)

・用紙設定等は環境に合わせて設定してください。

9 設定が正しければ画面に表示されていたページが印刷されます。

これでプリントサーバ機能が利用できるようになりました。各クライアントで同じように設定してください。

![](_page_18_Picture_1.jpeg)

# **2VPNを設定する**

# Langed

VPNとはVirtual Private Networksの略称でインターネット回線などを利用してルータ間を接続し、仮想的にひとつのLANとして扱う技術です。本製品は、インターネット回線を利用しながらも専用回線のようにセキュリティ性の高い通信ができるIPSecという技術を使用してVPNを実現しています。本製品では最大5つの接続先を設定することができ、同時に通信することができます。

VPNをご利用になるには、ネットワークに関する知識が必要になります。知識 がないままに利用されますと、トラブルの原因になりますのでご注意ください。 また、VPN機能はインターネット上をやり取りするデータの安全性を高めるた めに、さまざまな処理をします。そのため、VPNを使用した接続先とのデータ をやり取りは、VPNを使用しない一般のインターネット通信に比べ転送速度が 遅くなります。

#### VPN(IPSec)について

インターネット回線を使ってデータのやり取りができれば、専用回線を利用する のに比べ大幅なコストダウンが実現できます。しかし、インターネット回線はデ ータが第三者に傍受されたり、改ざんされる恐れがあります。それを回避するた めにインターネット回線を経由してやり取りされるパケットを暗号化する技術が VPNです。

本製品では、VPNの手段としてIPSecが利用されます。IPSecはデータの暗号化 とIPカプセル化を組み合わせてトンネリングする技術です。IKEプロトコルでト ンネルを確立するために認証キーを交換し、トンネルが確立されると、今度は暗 号化アルゴリズムや認証アルゴリズム、暗号化のための認証キーなどを交換して、 データのやり取りが始まります。IPSecは、それぞれのルータとネゴシエーショ ンレベルでトンネルを確立するので、セキュリティ性が高くインターネット回線 でも重要なデータを安心してやり取りできます。

![](_page_18_Figure_10.jpeg)

#### VPNを設定する

VPN設定のメイン画面の内容について説明します。詳細設定画面などの内容は、 次ページ「VPNの設定例」を参考にしてください。

| VPN設定 |             |      |                 |  |
|-------|-------------|------|-----------------|--|
|       | 項目          |      | 設定              |  |
| ▶ VPN |             | ☑ 有効 |                 |  |
| ▶トンネ) | レの最大使用数     | 1    |                 |  |
|       |             |      |                 |  |
| ID    | トンネル名       |      | 鍵管理方式           |  |
| 1     | osakatunnel |      | IKE(自動鍵管理) ▼ 設定 |  |
| 2     |             |      | IKE(自動鏈管理) ✔ 設定 |  |
| 3     |             |      | IKE(自動鍵管理) ✔ 設定 |  |
| 4     |             |      | IKE(自動鏈管理) ✔ 設定 |  |
| 5     |             |      | IKE(自動鏈管理) ✔ 設定 |  |
| 保存    | キャンセル ヘルブ   |      |                 |  |

#### ●VPN

VPN機能の有効/無効を指定します。チェックすると有効になります。

![](_page_18_Picture_16.jpeg)

VPN機能はインターネット上をやり取りするデータの安全性を高めるために、 さまざまな処理をします。そのため、VPNを使用した接続先とのデータをやり 取りは、VPNを使用しない一般のインターネット通信に比べ転送速度が遅くな ります。VPNが有効であってもVPNを使用しないインターネット通信(ホーム ページを見るなど)は、無効と同じ転送速度で使用できます。

#### ●トンネルの最大使用数

VPNは転送速度を低下させるので、同時に利用できるトンネル数を制限すること で転送速度の極端な低下を防ぎます。このトンネル数とは、次ページの「トンネ ル名」で設定されたトンネルのID数を指します。設定範囲は1~5です。

| 注音 |
|----|
|    |

次ページのトンネル名で5つの接続先を設定した場合でも、ここで最大使用数を 3に設定すると同時に使用できる接続先の数は最大で3になります。

#### ●トンネル名

接続先を識別するためのトンネルの名称を入力します。本製品は最大5つの接続 先を登録することができます。また、ひとつの接続相手に対して複数のトンネル を作成し、接続のたびに使用するトンネルを切り替えることでセキュリティ性を 高めることもできます。

#### ●鍵管理方式

IPSecによるVPNは手動鍵管理方式と自動鍵管理方式(IKE)の2種類の鍵(Key)取 得方法をサポートしています。手動鍵管理方式の場合は、それぞれのシステム管 理者により、2つのルータのVPN設定の認証方式や暗号鍵を手動で設定します。 自動鍵管理方式(IKE)では、これらを自動的に設定しますので、システム管理者は 2つのルータのVPN設定に同じプレシェア・キーを設定するだけかまいません。

#### ● 設定 ボタン

このボタンをクリックすると、トンネルごとの詳細設定の画面が表示されます。

#### **VPNの設定例**

ここではある企業の東京支店と大阪支店をVPNで接続する架空の設定を使った設定例を説明します。この設定例を参考に実際の設定値を入力してください。

注意

VPN設定は複数のページに分かれています。設定を保存せずにページを移動す ると、その設定は保存されません。設定を変更した場合は必ずページごとに 保存」ボタンをクリックして設定を保存してください。また、各ページから前 のページに戻る場合は、ブラウザの「戻る」ボタンを使用してください。

#### ●基本条件

|          | 東京支店          | 大阪支店          |
|----------|---------------|---------------|
| VPNル—夕名  | 第一BBR4M3      | 第二BBR4M3      |
| WAN側IP   | 10.10.0.1     | 10.10.0.2     |
| LAN側IP   | 192.168.0.1   | 192.168.1.1   |
| LAN側Iマスク | 255.255.255.0 | 255.255.255.0 |

※WAN側IPは例として架空の固定IPアドレスを記載しています。
 ※LAN側IPは、それぞれで異なるサブネットに設定する必要があります。
 例 東京支店=192.168.0.x 大阪支店=192.168.0.x は不可

#### ●共通設定項目の設定例

|               | 設定例    | 備考      |
|---------------|--------|---------|
| プレシェアキー       | elecom | 英数字、文字列 |
| IKE DH        | グループ1  | 選択項目    |
| IKE 暗号化       | 3DES   | 選択項目    |
| IKE 認証        | SHA1   | 選択項目    |
| IPSec プロポーザル名 | laneed | 英数字、文字列 |
| IPSec DH      | グループ5  | 選択項目    |
| IPSec カプセル化   | ESP    | 選択項目    |
| IPSec 暗号化     | 3DES   | 選択項目    |
| IPSec 認証      | MD5    | 選択項目    |

#### ●個別設定項目の設定例

|              | 東京支店        | 大阪支店        | 備考      |
|--------------|-------------|-------------|---------|
| トンネル使用数      | 1           | 1           | 数字      |
| トンネル名        | tokyotunnel | osakatuneel | 英数字、文字列 |
| IKEプロポーザル数   | 1           | 1           | 数字      |
| IKEプロポーザル名   | tokyoike    | osakaike    | 英数字、文字列 |
| 有効期限         | 300         | 300         | 数字      |
| 有効期限の種類      | sec         | sec         | 選択項目    |
| IPsecプロポーザル数 | 1           | 1           | 数字      |
| 有効期限         | 300         | 300         | 数字      |
| 有効期限の種類      | sec         | sec         | 選択項目    |

#### IPアドレスの設定手順 東京支店 第一BBR4M3

#### ■WAN設定の手順

 ①基本設定でWANの種類を「静的IPアドレス」に変更します。
 ②基本設定のWAN IPアドレス、WANサブネットマスク、WANゲートウェイを 入力します。
 (設定例) WAN IP=10.10.0.1 WANサブネットマスク=255.255.0.0

WANゲートウェイ=プロバイダ側のアドレス

#### ■LAN設定の手順

①基本設定のLAN IPアドレスに東京支店のLAN側IPアドレスを入力します。
 (設定例) LAN IP=192.168.0.1
 ②DHCPサーバの「有効」をチェックします。

#### ■VPNの設定手順東京支店第一BBR4M3

#### ●VPN設定からVPNの1ページ目の設定

| _    | 20          |          | 28. eAu         |
|------|-------------|----------|-----------------|
| 1001 | 項目          |          | 設定              |
| トンネ  | ルの最大使用数     | 已有如<br>1 |                 |
| D    | トンネル名       |          | 鍵管理方式           |
| 1    | osakatunnel |          | IKE(自動鍵管理) ✔ 設定 |
| 2    |             |          | IKE(自動鍵管理) ✔ 設定 |
| 3    |             |          | IKE(自動鍵管理) ✔ 設定 |
| 1    |             |          | IKE(自動鏈管理) ✔ 設定 |
|      |             |          |                 |

①VPNの「有効」をチェックします。

②「トンネルの最大使用数」に使用数を入力します。 例=1
 ③「トンネル名」に名称を入力します。 例=tokyotunnel
 ④IKEの自動鍵生成か手動生成か選択します。 例=ここでは自動鍵生成を選択
 ⑤ 設定 ボタンをクリックして2ページ目(詳細設定)を表示します。

#### ●VPN設定からVPNの2ページ目(詳細設定)の設定

| YPN設定_                               | トンネル 1                 |
|--------------------------------------|------------------------|
| 項目                                   | 設定                     |
| ▶ トンネル名                              | osakatunnel            |
| ローカルサブネット                            | 192.168.0.0            |
| ローカルネットマスク                           | 255.255.255.0          |
| ▶ リモートサブネット                          | 192.168.1.0            |
| ▶ リモートネットマスク                         | 255.255.255.0          |
| ▶ リモートゲートウェイ                         | 10.10.0.2              |
| ▶ ブレシェアー・キー                          | elecom                 |
| ▶ IKEプロポーザル一覧                        | IKEプロポーザルの選択           |
| ▶ IPSecブロボーザル一覧                      | IPSecプロボーザルの選択         |
| 【保存】 キャンセル ヘルフ 単<br>保存しました。変更は再起動後に有 | <b>戸記</b> 動<br>効になります。 |

①「ローカルサブネット」に東京支店のLAN側ネットワークアドレスを入力しま

す。 *例=192.168.0.0* 

②「ローカルネットマスク」に東京支店のLAN側IPアドレスのサブネットマスク を入力します。 例=255.255.255.0

- ③「リモートサブネット」に大阪支店のLAN側ネットワークアドレスを入力しま す。 例=192.168.1.0
- ④「リモートネットマスク」に大阪支店のLAN側IPアドレスのサブネットマスク を入力します。
   例=255.255.255.0
- ⑤「リモートゲートウェイ」に大阪支店のWAN側IPアドレスを入力します。
   例=10.10.0.2
- ⑥プレシェアキーに共通設定のプレシェアキーを入力します。 例=elecom ⑦いったん、保存 ボタンをクリックして設定を保存します。
- ⑧ **IKEプロポーサルの選択** ボタンをクリックします。
- 設定方法の例は、このあとの「IKEプロポーサルの設定」を参考にします。
- (9) IPSecプロボーサルの選択
   ボタンをクリックします。
   設定方法の例は、このあとの「IPSecプロポーサルの設定」を参考にします。

#### ■IKEプロポーサルの設定

| X  | VPN                                                                                              | 定                   | 〜ンネル1-I              | KEプロポー <sup>-</sup> | ザル   |        |   |
|----|--------------------------------------------------------------------------------------------------|---------------------|----------------------|---------------------|------|--------|---|
|    | IJ                                                                                               | 18                  |                      | 設定                  |      |        |   |
| ▶I | <eブロポーザル-< td=""><td>一覧</td><td>- Empty -</td><td>削除</td><td></td><td></td><td></td></eブロポーザル-<> | 一覧                  | - Empty -            | 削除                  |      |        |   |
| ID | プロポーザル 名                                                                                         | DHグループ              | 暗号化アルゴリズム            | 認証アルゴリズム            | 有効期限 | 有効期限の単 | 位 |
| 1  | tokyoike                                                                                         | グループ 1 🗸            | 3DES 🛩               | SHA1 🗸              | 300  | 秒 🗸    |   |
| 2  |                                                                                                  | グループ1 🗸             | 3DES 🛩               | SHA1 🗸              | 0    | 秒 ~    |   |
| 3  |                                                                                                  | グループ1 🗸             | 3DES 🛩               | SHA1 🗸              | 0    | 秒 ~    |   |
| 4  |                                                                                                  | グループ1 🗸             | 3DES 🛩               | SHA1 🛩              | 0    | 秒 🗸    |   |
| 5  |                                                                                                  | グループ1 🗸             | 3DES 🛩               | SHA1 🛩              | 0    | 秒 🗸    |   |
| 6  |                                                                                                  | グループ1 🗸             | 3DES 🛩               | SHA1 🛩              | 0    | 秒 👻    |   |
| 7  |                                                                                                  | グループ1 👻             | 3DES 🛩               | SHA1 🛩              | 0    | 秒 🗸    |   |
| 8  |                                                                                                  | グループ1 🗸             | 3DES 🛩               | SHA1 🛩              | 0    | 杪~     |   |
| 9  |                                                                                                  | グループ1 🗸             | 3DES 🛩               | SHA1 🛩              | 0    | 秒 👻    |   |
| 10 |                                                                                                  | グループ1 🗸             | 3DES 🛩               | SHA1 🛩              | 0    | 秒 🗸    |   |
|    | プロボ                                                                                              | ーザルID               | select one 👻 🗌       | IK Eプロボーザルー         | 覧へ追加 |        |   |
| 保存 | 字】 (キャンセル<br>しました。 変更は                                                                           | ヘルプ (再<br>(再起動後)に有( | <b>起動</b><br>効になります。 |                     |      |        |   |

①プロポーザル名にIKEプロポーザル名を入力します。 例=tokyoike
 ②DHグループを選択します。 例=グループ1
 ③暗号化アルゴリズムを選択します。 例=3DES
 ④認証アルゴリズムを選択します。 例=SHA1
 ⑤有効期限を入力します。 例=300
 ⑥有効期限の種類を選択します。 例=sec
 ⑦ 保存 ボタンをクリックして設定を保存します。

#### ■IPSecプロポーサルの設定

| X    | VPN                                             | <u>安定</u> トン         | /ネル1-                | IPSec7    | プロポーザ   | ้ม       |      |         |
|------|-------------------------------------------------|----------------------|----------------------|-----------|---------|----------|------|---------|
|      | _                                               | 項目                   |                      | _         | _       | 設定       | _    |         |
| ▶ IF | 'Secプロポーザ.                                      | ル一覧                  |                      | - Empty - | 削除      |          |      |         |
| ID _ | カイ・ザル名                                          | DHグループ               | カブセル 化ブロ             | トコル 暗号(   | ヒアルゴリズム | 認証アルゴリズム | 有効期限 | 有効期限に単位 |
| 1    | laneed                                          | グループ 5 💌             | ESP 🛩                |           | 3DES 🛩  | MD5 🗸    | 300  | わ マ     |
| 2    |                                                 | なし 👻                 | ESP 🛩                |           | 3DES 🛩  | なし 💙     | 0    | 秒 ~     |
| 3    |                                                 | なし 👻                 | ESP 🛩                |           | 3DES 🛩  | なし 👻     | 0    | 秒 🗸     |
| 4    |                                                 | なし 👻                 | ESP 🛩                |           | 3DES 🛩  | なし 🗸     | 0    | 秒 🗸     |
| 5    |                                                 | なし 👻                 | ESP 🛩                |           | 3DES 🛩  | なし 💌     | 0    | わ ~     |
| 6    |                                                 | なし 👻                 | ESP 🛩                |           | 3DES 🛩  | なし 🛩     | 0    | 秒 ~     |
| 7    |                                                 | なし 👻                 | ESP 🛩                |           | 3DES 🗸  | なし 🛩     | 0    | 秒 🗸     |
| 8    |                                                 | なし 💌                 | ESP 🛩                | [         | 3DES 🛩  | なし 💙     | 0    | 秒 ~     |
| 9    |                                                 | なし 👻                 | ESP 🛩                |           | 3DES 🗸  | なし 👻     | 0    | 秒 🗸     |
| 10   |                                                 | なし 👻                 | ESP 🛩                | [         | 3DES 🛩  | なし 🛩     | 0    | 秒 ~     |
|      | <b>プロボーザル10</b> select one > [IPSecプロボーザル一覧へ追加] |                      |                      |           |         |          |      |         |
| 保存   | F) 「キャンセル<br>しました。 変更に                          | 【ヘルプ】 【再<br>は再起動後に有効 | <b>起動</b><br>助になります。 |           |         |          |      |         |

①プロポーザル名にIPSecプロポーザル名を入力します。 例=laneed
 ②DHグループを選択します。 例=グループ5
 ③カプセル化アルゴリズムを選択します。 例=SDES
 ④認証アルゴリズムを選択します。 例=MD5
 ⑥有効期限を入力します。 例=300
 ⑦有効期限の種類を選択します。 例=sec
 ⑧ 保存 ボタンをクリックして設定を保存します。

#### IPアドレスの設定手順 大阪支店 第二BBR4M3

#### ■WAN設定の手順

①基本設定でWANの種類を「静的IPアドレス」に変更します。 ②基本設定のWAN IPアドレス、WANサブネットマスク、WANゲートウェイを

入力します。

(設定例) WAN IP=10.10.0.2 WANサブネットマスク=255.255.0.0 WANゲートウェイ=プロバイダ側のアドレス

#### ■LAN設定の手順

①基本設定のLAN IPアドレスに東京支店のLAN側IPアドレスを入力します。
 (設定例)LAN IP=192.168.1.1
 ②DHCPサーバの「有効」をチェックします。

■VPNの設定手順大阪支店 第二BBR4M3 画面は東京支店の設定を参考にしてください。

#### ●VPN設定からVPNの1ページ目の設定

①VPNの「有効」をチェックします。
 ②「トンネルの最大使用数」に使用数を入力します。 *例=1* ③「トンネル名」に名称を入力します。 *例= osakatunnel* ④IKEの自動鍵生成か手動生成か選択します。 *例=ここでは自動鍵生成を選択* ⑤ 設定 ボタンをクリックして2ページ目(詳細設定)を表示します。

#### ●VPN設定からVPNの2ページ目(詳細設定)の設定

①「ローカルサブネット」に大阪支店のLAN側ネットワークアドレスを入力します。 例=192.168.1.0
 ②「ローカルネットマスク」に大阪支店のLAN側IPアドレスのサブネットマスクを入力します。 例=255.255.255.0
 ③「リモートサブネット」に東京支店のLAN側ネットワークアドレスを入力します。 例=192.168.0.0
 ④「リモートネットマスク」に東京支店のLAN側IPアドレスのサブネットマスクを入力します。 例=255.255.255.0
 ⑤「リモートゲートウェイ」に東京支店のWAN側IPアドレスを入力します。 例=10.10.0.1
 ⑥プレシェアキーに共通設定のプレシェアキーを入力します。 例=elecom
 ⑦いったん、 保存 ボタンをクリックして設定を保存します。
 ⑧ [KE7DIA-サルの選択] ボタンをクリックします。

設定方法の例は、このあとの「IKEプロポーサルの設定」を参考にします。

⑨ IPSecプロボーサルの選択 ボタンをクリックします。

設定方法の例は、このあとの「IPSecプロポーサルの設定」を参考にします。

#### ■IKEプロポーサルの設定

①プロポーザル名にIKEプロポーザル名を入力します。 例= osakaike
 ②DHグループを選択します。 例=グループ1
 ③暗号化アルゴリズムを選択します。 例=3DES
 ④認証アルゴリズムを選択します。 例=SHA1
 ⑤有効期限を入力します。 例=300
 ⑥有効期限の種類を選択します。 例=sec
 ⑦ 保存 ボタンをクリックして設定を保存します。

#### ■IPSecプロポーサルの設定

①プロポーザル名にIPSecプロポーザル名を入力します。 例=laneed
 ②DHグループを選択します。 例=グループ5
 ③カプセル化アルゴリズムを選択します。 例=SDES
 ④認証アルゴリズムを選択します。 例=MD5
 ⑥有効期限を入力します。 例=300
 ⑦有効期限の種類を選択します。 例=sec
 ⑧ 保存 ボタンをクリックして設定を保存します。

Chapter 3

![](_page_22_Picture_6.jpeg)

本製品には、基本設定以外にさまざまな拡張機能があります。ここでは、拡張機能の設定画面の内容について機能ごとに説明します。

#### システム状態

本製品のシステム状態を表示します。 **更新** ボタンをクリックすると、内容を最 新の状態に更新します。

| 管理者用<br>メインメニュー<br>(R1.94e5v) | システム状態         |                     |        |
|-------------------------------|----------------|---------------------|--------|
| ウイック設定                        | 項目             | WANの状態              | サイドノート |
| 217 = 1 44 80                 | 残りのリース時間       | 00:00:00            | 書換     |
| 等理者設定                         | <b>P</b> アドレス  | 0.0.0.0             |        |
| IS AT THINK AC                | サブネット マスク      | 0.0.0.0             |        |
| 基本設定                          | ゲートウェイ         | 0.0.0.0             |        |
| DHCPサーバ                       | ドメイン ネーム サーバ   | 0.0.0.0             |        |
| イナミックDNS                      |                |                     |        |
| ートフォワーディング                    | 項目             | 周辺機器の状態             | サイドノート |
| 殊アプリケーション                     | プリンタ           | 用意ができていません          |        |
| Cアドレスフィルタリング                  |                |                     |        |
| アクセス制御                        | ヘルプ 更新 画面表示時間: | 2002年11月5日 13:55:33 |        |
|                               |                |                     |        |

| IPアドレス       | WAN側の現在のIPアドレスを表示します。サイドノートに<br>は、接続タイプが表示されます。                                        |
|--------------|----------------------------------------------------------------------------------------|
| サブネットマスク     |                                                                                        |
| ゲートウェイ       | WAN側の各アドレスを表示します。                                                                      |
| ドメイン ネーム サーバ |                                                                                        |
| プリンタ         | 接続したブリンタの状態を表示します。準備ができていると<br>きは、「レディ」と表示されます。 <b>削除</b><br>ているときは、印刷ジョブを削除することができます。 |

#### ●接続タイプによって表示される項目

| 接続時間<br>(PPPoE接続の場合) | インターネットに接続している経過時間を表示します。ボ<br>タンの内容については、画面の <b>ヘルプ</b> ボタンをクリック<br>してください。 |
|----------------------|-----------------------------------------------------------------------------|
| 残りリース時間              | 残りのリース時間を表示します。ボタンの内容については、                                                 |
| (動的IPアドレスの場合)        | 画面の <b>ヘルプ</b> ボタンをクリックしてください。                                              |

#### 管理者設定

#### 本製品の管理者に関する設定をします。

| 管理者用<br>メインメニュ ー          | ★ 管理者設定                                                                                                    |
|---------------------------|----------------------------------------------------------------------------------------------------|
| (R1.94g5v)                | 管理者のパスワード変更                                                                                                    |
| クイック設定                    | 現在の パスワード                                                                                                    |
| システム状態<br>等理者的定           | 新山い(275-ド Concentration Concentration Conc |
| 基本設定                      | パスワードの再確認                                                                                                    |
| DHCP#-/(                  | その他の情報とコマンド                                                                                                    |
| ダイナミックDNS                 | <ul> <li>コラームウップ バージョン・P1 94#5v</li> </ul>                                                                                                    |
| ホートフォリーティンク<br>特殊アプリケーション | <ul> <li>WANのMACアドレス: 00-90-FE-22-12 変更 元に戻す</li> </ul>                                                                                                    |
| MACアドレスフィルタリング            | ログを見る 再起動 バックアップ設定                                                                                                    |
| その他の項目                    | 初期設定に戻す ファームウェア更新 ヘルプ                                                                                                    |
|                           |                                                                                                    |

#### ●管理者のパスワード変更

第三者に設定を変更されないようにパスワードを設定します。初期値は「admin」 ですが、不特定多数の人がコンピュータを利用するような環境では、必ずパス ワードを定期的に変更するようにしてください。

#### MEMO パスワードを変更するには・・・

現在のパスワードを入力し、新しいパスワードを2回入力します。入力したら **OK** ボタンをクリックします。 **クリア** ボタンをクリックすると入力した内容 がクリアされます。

#### ●その他の情報とコマンド

現在のファームウェアのバージョンとWAN側ポートのMACアドレスを表示します。

#### ●各ボタンの説明

| 変更※   | WAN側のMACアドレスを変更したい場合に、新しいMACアドレ<br>スを入力したあとで、このボタンをクリックします。                                                                                                    |
|-------|----------------------------------------------------------------------------------------------------|
| 複製する※ | プロバイダによってはインターネットに接続しているコンピュータ<br>を管理するために、このクライアント(コンピュータ)のMACアドレ<br>スを知らせなければならないことがあります。そのような場合にこ<br>のボタンを押すと、このコンピュータのMACアドレスがWANポー<br>トのMACアドレスとして設定されます。 |
| ログを見る | 本製品の使用状態やアクセス状況を保存したログを見ることができ<br>ます。[その他の項目]で「DoS攻撃の検出」を有効にしている場合<br>は、外部からの攻撃を記録します。                                                                         |

| 再起動           | 設定を変更した場合などに、その内容を有効にするために本製品を<br>再起動します。                                                                                              |
|---------------|----------------------------------------------------------------------------------------------------|
| バックアップ設定      | 現在の設定内容をファイルに保存します。詳しくは、このページの<br>「バックアップ設定」をお読みください。                                                                                  |
| 初期設定に戻す       | 本製品に記憶された設定内容を工場出荷時の初期値に戻します。変<br>更した内容はすべて初期値に戻ります。                                                                                   |
| ファームウェア<br>更新 | 本製品の機能向上のためにファームウェアがバージョンアップされ<br>ることがあります。ファームウェアをバージョンアップすることで<br>最新の機能を利用できたり、動作が安定したりします。更新の方法<br>については、P56「ファームウェアを更新する」をお読みください。 |

\*\*MACアドレスを変更または複製すると、 元に戻す ボタンが表示されます。変更/複製前 のMACアドレスに戻すときは、このボタンをクリックします。

#### ●バックアップ設定

現在の設定内容をファイルに保存することができます。MACアドレスフィルタ リングなどの各機能を設定しているときは、設定内容を保存しておくことをお勧 めします。

- ① バックアップ設定
   ボタンを押すと〈ファイルのダウンロード〉画面が表示されます。
- ②「このファイルをディスクに保存する」を選択し、OK ボタンをクリックします。
- ③ 〈名前を付けて保存〉画面が表示されますので、場所とファイル名を指定して 保存 ボタンをクリックします。拡張子は「bin」にしておきます。
- ➡これで保存は完了です。保存したファイルを読み込む場合は、ファームウェアの更新機能を使用します。方法についてはP56「ファームウェアを更新する」をお読みください。

#### 基本設定

接続タイプに合わせた基本設定の内容が表示されます。内容については、それぞれのページを参照してください。

静的IPアドレス ➡ P22「静的IPアドレスでの設定」へ
 動的IPアドレス ➡ P23「動的IPアドレスでの設定」へ
 PPPoE接続 ➡ P24「PPPoE接続での設定」へ

#### DHCPサーバ

インターネットに接続するには、TCP/IPプロトコルが必要です。TCP/IPを使用 するには、接続するクライアント(コンピュータ)を区別するために、ひとつひと つに異なったIPアドレスを割り当てる必要があります。クライアントの台数が多 いネットワークでは、手動でIPアドレスを割り当てると手間がかかります。 DHCPサーバ機能を利用すると、ネットワーク上のクライアントに対して自動的 にIPアドレスを重ならないように割り当てることができます。特に無効にするよ うに指示がない限り、有効に設定してください。

| 管理者用<br>メインメニュー<br>(R1.94g5v) |                           |                         |
|-------------------------------|---------------------------|-------------------------|
| クイック設定                        | 項目                        | 設定                      |
| システム状態                        | ▶ IPブール開始アドレス             | ○無効 ○有効<br>100          |
| 管理者設定                         | ▶ IPブール終了アドレス             | 199                     |
|                               | ▶F>H2名                    |                         |
| ダイナミックDNS<br>ポートフォワーディング      | 【保存】 キャンセル 】 その他の該<br>ヘルプ | 定>> クライアント リスト 固定のマッピング |

#### このボタンをクリックするとオプション設定が表示されます。

| ▶ ゲートウェイ       | 0.0.0.0 | (オプション) |  |
|----------------|---------|---------|--|
| ▶ ヺライマリDNSサーバ  | 0.0.0.0 | (オブション) |  |
| ▶ セカンダリDNSサーバ  | 0.0.0.0 | (オプション) |  |
| ▶ プライマリWINSサーバ | 0.0.0.0 | (オプション) |  |
| ▶ セカンダリWINSサーバ | 0.0.0.0 | (オプション) |  |

![](_page_24_Picture_7.jpeg)

設定を変更した場合は・・・

**保存** ボタンをクリックしてください。**再起動** ボタンが表示されますので、 「DHCPサーバ機能」以外の項目を変更した場合は、**再起動** ボタンをクリック して再起動してください。

#### ●DHCPサーバ機能

DHCPサーバの有効/無効を設定します。通常は「有効」にします。IPアドレス を手動で割り当てる必要がある場合やネットワーク上に別にDHCPサーバがある 場合は「無効」に設定します。

#### ●IPプール開始アドレス/IPプール終了アドレス

DHCPサーバ機能を利用する場合、DHCPサーバがクライアントに自動的に割り 付けるIPアドレスの範囲を指定します。開始アドレス~終了アドレスの範囲でク ライアントにIPアドレスが自動的に割り当てられます。

#### ●ドメイン名

この項目はオプション設定です。プロバイダよりドメイン名を入力するように指示がある場合に設定します。ここに設定された内容はクライアントに転送されます。

#### ●その他の設定

この項目はオプション設定です。プロバイダよりゲートウェイ、DNSサーバ、 WINSサーバを入力するように指示がある場合に設定します。

#### MEMO 動的IPアドレスのDNSアドレス

[基本設定]で「動的IPアドレス」を選択した場合で、プロバイダよりDNSサーバを 手動で入力するように指定があるときは、その他の設定の「プライマリDNSサー バ」と「セカンダリDNSサーバ」にアドレスを入力します。

#### ● クライアント リスト ボタン

本製品のDHCPサーバ機能が管理しているクライアントの現在のIPアドレス、ホ スト名、MACアドレスを表示します。

| 管理者用<br>メインメニュー | DHCPクライア      | ントリスト    |                   |
|-----------------|---------------|----------|-------------------|
| (R1.94g5v)      | IPアドレス        | ホスト名     | MACアドレス           |
| クイック設定          | 192.168.1.145 | suma-win | 00-90-FE-22-12-74 |
| システム状態          |               | 戻る)更     | 新                 |

#### ● 固定のマッピング ボタン

クライアントのIPアドレスを固定したい場合に使用します。詳しくはP51 「MACアドレスフィルタリング」をお読みください。

### ダイナミックDNS

ダイナミックDNSを利用すると、固定的なグローバルIPアドレスがなくても、ホ スト名を使ってサーバーを公開することができるようになります。この機能を利 用するには、ダイナミックDNSに対応したプロバイダなどと契約する必要があり ます。ダイナミックDNSは「プロバイダ」のリストに表示されるプロバイダでご 利用いただけます。

![](_page_24_Picture_27.jpeg)

この機能はインターネット側にLAN側のコンピュータをサーバとして公開する 機能です。導入にあたっては、不正アクセスなど防ぐためファイヤーウォール 機能などを考慮してください。

| 項目                  | 設定                    |
|---------------------|-----------------------|
| ▶ ダイナミックDNS         | ③ 無効 ○ 有効             |
| ▶ プロバイダ             | DynDNS.org(Dynamic) 👻 |
| ▶ ホスト名              |                       |
| ▶ ユーザ名 / E-mailアドレス |                       |
| ▶ パスワード / キー        |                       |

#### ●ダイナミックDNS

ダイナミックDNSを利用する場合は、有効を選択します。

#### ●プロバイダ

リストの中からダイナミックDNSに対応したプロバイダを選択します。本製品で 利用できるプロバイダはリストにあるプロバイダだけです。

#### ●ホスト名

ダイナミックDNSに対応したプロバイダと契約したときに指定したホスト名を入力します。通常、ホスト名の後には、契約したプロバイダのドメイン名を付けます。

(例) ダイナミックDNSプロバイダ名:elecom-laneed.com
 ホスト名:broadstar
 →broadstar.elecom-laneed.comになります。

#### ●ユーザ名/E-mailアドレス

ダイナミックDNSプロバイダへの認証に使用するユーザ名を入力します。プロバ イダによっては、E-mailアドレスを使用する場合もあります。

#### ●パスワード/キー

ダイナミックDNSプロバイダへの認証に使用するパスワードを入力します。プロ バイダによってキーと表記されている場合もあります。

### ポートフォワーディング

ポートフォワーディング機能は、LAN上にあるクライアント(コンピュータ)を インターネットサービスに開放することができる機能です。通常NAT変換を利用 するルータでは、WAN側(インターネット側)からLAN上のクライアントにアク セスすることはできませんが、バーチャルサーバ機能を利用すると本製品の WAN側に対する接続要求をLAN側の特定のクライアントに転送することができ ます。12個まで登録できます。

インターネットではサービスごとに接続ポートが決められているので、あらかじ め各サービス(ポート)に接続するクライアントを登録しておくことで、WAN側に 接続要求があった場合に、ポートに対応したクライアントに転送することができ ます。

#### MEMO 設定を変更した場合は・・・

![](_page_25_Picture_18.jpeg)

(保存) ボタンをクリックしてください。(再起動) ボタンが表示されますので、 (再起動) ボタンをクリックして再起動してください。

インターネットサービスのポート番号を指定します。

手動入力のほか「テンプレート機能」を利用できます(下記参照)。

![](_page_25_Picture_22.jpeg)

クライアントとなるコンピュータのIPアドレスを指定します。

●テンプレート機能の使い方(リストにないサービスには利用できません) ①リストからサービスを選択します。

②サービスを割り当てるクライアントのID番号をリストから選択します。

③ **IDヘコピー** ボタンをクリックします。

※この方法で設定すると、そのサービスが自動的に有効になりますのでご注意ください。

#### 特殊アプリケーション

インターネットゲーム、ビデオ会議、インターネット電話などのアプリケーション では、特定のポートへの接続を要求することがあります。通常NAT変換を利用す るルータでは、WAN側(インターネット側)からLAN上のクライアント(コン ピュータ)にアクセスすることはできませんが、特殊AP機能を利用するとアクセ スすることができます。DMZ機能との違いは、指定したクライアントをWAN側 に全面開放するのではなく、あくまでも指定された特定のポートだけを開放する ため、指定外のポートへのアクセス要求は拒否することができる点です。なお、 ポートが開放されるクライアントは、対象となるアプリケーションを最初に起動 したクライアントだけです。

#### MEMO 設定を変更した場合は・・・

(保存) ボタンをクリックしてください。 再起動) ボタンが表示されますので、 (再起動) ボタンをクリックして再起動してください。

| 使用するアプリケーションが発行<br>するアウトバウンドポート番号を | トリガーパケットが検出されると開放するポート<br>番号を指定します。連続したポート番号は |
|------------------------------------|-----------------------------------------------|
| 指定します。手動入力のほか                      | 「-」で指定することができます。                              |
| 「テンプレート機能」を利用でき                    | 「テンプレート機能」では自動的に入力されます。                       |
| ます(下記参照)。                          |                                               |
| 管理者用                               |                                               |

| メインメニュー        |          | (リケーション                         |                                                                                                    |         |
|----------------|----------|---------------------------------|----------------------------------------------------------------------------------------------------|---------|
| (R1.94¢5v)     |          |                                 |                                                                                                    |         |
| クイック設定         | ID トリガー  | インカミング ポート番号                    | ta th                                                                                                    |         |
|                | 1 47624  | 2300-2400,28800-290000          | Image: A start and a start a start | ― サービスの |
| システム状態         | 2 6112   | 6112                            | 12                                                                                                    | 左か/無効を  |
| 管理者設定          | 3 12053  | 12120,12122,24150-24220         |                                                                                                    | 有効/無効を  |
| 基本設定           | 4 9072   | 9072                            |                                                                                                    | 設定します。  |
| DHCPサーバ        | 5        |                                 |                                                                                                    |         |
| ダイナミックDNS      | 6        |                                 |                                                                                                    |         |
| ボートフォワーディング    | 7        |                                 |                                                                                                    |         |
| 特殊アプリケーション     |          |                                 |                                                                                                    |         |
| MACアドレスフィルタリング | 8        |                                 |                                                                                                    |         |
| アクセス制御         |          |                                 |                                                                                                    |         |
| その他の項目         | メジャーなアプリ | リケーション 三国志Internet 🛛 🛛 🖉 🔟 ヘコピー | - ID 4 💌                                                                                                    | ーテンプレート |
| <b>VPN設定</b>   | 保存 キャンセル | ヘルブ                             |                                                                                                    | 機能      |

●テンプレート機能の使い方(リストにあるアプリケーションで使用可能) ①リストからアプリケーションを選択します。 ②アプリケーションを登録するID番号をリストから選択します。

③ **IDヘコピー** ボタンをクリックします。

※この方法で設定すると、設定が自動的に有効になりますのでご注意ください。

#### MACアドレスフィルタリング

本製品のMACアドレスフィルタリングを使うと、クライアント(コンピュータ)が 利用できる本製品の機能を制限できます。この機能ではクライアントの持つMAC アドレスを登録するだけでなく、MACアドレスとIPアドレスを関連付けて、クラ イアントのIPアドレスを固定することもできます。

# MEMO 設定を変更した場合は・・・

**保存** ボタンをクリックしてください。**再起動** ボタンが表示されますので、 **再起動** ボタンをクリックして再起動してください。

#### MACアドレスフィルタリングの設定

![](_page_26_Picture_16.jpeg)

#### ●MACアドレスフィルタリング

MACアドレスフィルタリング機能の有効/無効を指定します。チェックすると有効になります。

#### ●有線LANインターフェイス

チェックすると有効になります。この設定を有効にすると、コントロールテーブ ルに登録されたクライアントに対して、「コネクション」の設定状態が反映され るようになります。また、コントロールテーブルに登録されていない有線LANの クライアントから本製品へのアクセスについて許可/拒否を選択できます。

#### コントロールテーブル

クライアントのMACアドレスとIPアドレスを関連付けます。これにより、クライ アントのIPアドレスは固定されます。MACアドレスだけを入力し、IPアドレスを 入力しなかった場合は、MACアドレスだけでフィルタリングをおこないます。 「コネクション」のチェックボックスをチェックする、しないで本製品の利用で きる機能は下表のようになります。1ページに付き4つのIDがリストされます。

#### ●コネクションの状態による利用制限

| コネクション→チェックする  | すべての機能を利用できます。※          |  |  |
|----------------|--------------------------|--|--|
| コネクション→チェックしない | 有線LANクライアントとの接続だけ許可されます。 |  |  |

※すべての機能とは、インターネットへのアクセス、プリントサーバの利用、有線LANクラ イアントとの接続です。

![](_page_27_Figure_7.jpeg)

#### ●テンプレート機能の使い方

①リストからクライアントを選択します。

②クライアントを登録するID番号をリストから選択します。

③ IDヘコビー ボタンをクリックします。IPアドレスが自動的に登録されます。
 ※この方法で設定すると、そのサービスが自動的に有効になりますのでご注意ください。

MEMO 本製品に接続しているすべてのクライアントのMACアドレスとIPアドレスは、 〈DHCPサーバ〉画面の クライアントリスト ボタンをクリックすることで一覧 で見ることができます。

#### アクセス制御

ユーザ(クライアント)をグループ分けし、グループごとにアクセスできるポート を制限することで、グループごとのアクセス権限を設定することができます。ク ライアントのIPアドレスを登録することでグループを設定できます。次にグルー プごとにポート番号を登録し、そのポートへのアクセスの許可または拒否を設定 します。これにより、各グループは登録されたポートへのアクセスが許可または 拒否されます。グループは3つまで設定できます。グループに含まれないクライ アントはデフォルトグループとして、3つのグループとは別に登録したポートへ のアクセスの許可または拒否を設定できます。

#### MEMO ●IPアドレスの固定について

アクセス制御ではクライアントをIPアドレスによって指定します。DNSサーバ機能を使っているとIPアドレスが動的に割り当てられるため、指定したIPアドレスが意図するクライアントと異なってしまう可能性があります。また、クライアントが意図的にIPアドレスを変更することも考えられます。画面下の MACレベル ボタンをクリックすると〈MACアドレスフィルタリング〉画面が表示されます。 MACアドレスフィルタリングの「コントロールテーブル」を使うとクライアントのMACアドレスとIPアドレスを関連付けることで、クライアントとIPアドレスを 固定することができます。

●設定を変更した場合は・・・

保存 ボタンをクリックしてください。

設定したポートに対するアクセスの許可/拒否を設定します。

![](_page_27_Picture_20.jpeg)

リング画面〉を表示します。
 シとつひとつのポート番号は「,」で区切ります。
 連続したポート番号は「-」で指定します。

#### その他の項目

| 管理者用<br>メインメニュー              | 🗙 その他の項目            |                  |         |
|------------------------------|---------------------|------------------|---------|
| (KI.94gbv)                   | 項目                  | 設定               | 有効      |
| シィック設定                       | ▶ DMZホストIPアドレス      | 192.168.1.       |         |
| システム状態                       | ▶リモート管理者ホスト         | 0.0.0.0          |         |
| 管埋者設定                        | ▶ 管理者タイムアウト         | 600 秒 00に設定すると無対 | 幼になります) |
| 基本設定                         | ▶ WAN側からPINGを受け付けない |                  |         |
| DHCPサーバ                      | ▶ 非標準FTPポート         | 0                |         |
| ダイナミックDNS                    | ▶ SPIモード            |                  |         |
| ポートフォワーディング                  | ▶DoS攻撃の検出           |                  |         |
| 特殊アプリケーション<br>MACアドレスフィルタリング | 【保存】 キャンセル へルブ      |                  |         |

#### MEMO 設定を変更した場合は・・・

(保存) ボタンをクリックしてください。
 (青)マークが付いている項目を変更した場合は、
 (青)マークが付いている項目を変更した場合は、
 (再起動) ボタンをクリックして
 (市起動してください。

#### ●DMZホストIPアドレス

WAN側に開放したいコンピュータのIPアドレスを指定します。チェックボック スをチェックすると、指定したIPアドレスがDMZホストとしてWAN側に開放さ れます。

#### MEMO DMZ機能とは・・・

通常NAT変換を利用するルータでは、WAN側(インターネット側)からLAN上の コンピュータにアクセスすることはできないため、インターネットゲームなどを 利用することができません。DMZ機能を利用すると指定したクライアント(コン ピュータ)へのWAN側からのアクセスを許可するのでインターネットゲームなど を楽しむことができます。

![](_page_28_Picture_10.jpeg)

この機能を有効にすると、指定したIPアドレスを持つクライアントは、WAN側 から自由にアクセスできるようになるため、不正侵入されやすくなります。こ の機能を利用するときはファイヤウォールなどのセキュリティについて十分に 注意してください。

#### ●リモート管理者ホスト

インターネット側から本製品の設定ユーティリティにアクセスしたい場合に WAN側から接続するコンピュータのIPアドレスを設定します。なお、LAN上で ログインしているクライアントがあると接続できません。

![](_page_28_Picture_14.jpeg)

リモート管理者ホストを有効にすると、Webサーバポート番号は88になります。 クライアントから本製品にアクセスしても設定ユーティリティが表示されない 場合は、IPアドレスのあとに「:88」と入力してください。

#### ●管理者タイムアウト

タイムアウトする時間を設定します。設定時間を過ぎると自動的にログアウトし、 設定ユーティリティを使用するのに再度ログインする必要があります。「O」を入 力するとタイムアウトしません。

#### ●WAN側からPINGを受け付けない

この項目を有効にすると、WAN側からのPINGを受け付けなくなります。

#### ●非標準FTPポート

FTPポート番号は標準では21ですが、別のポート番号を使用するときに指定します。再起動すると設定は無効(0)になります。

#### ●SPIモード

SPI(Statefull Packet Inspection)モードを有効にすると、IPアドレス、ポートアドレス、ACK·SEQナンバーを自動的に監視します。IPパケットのヘッダ部分だけを監視する通常のフィルタリング機能よりも強固なセキュリティを実現できます。

#### ●DoS攻撃の検出

DoS(Denial of Services)攻撃とは、インターネット側からルータやサーバなど に不正なパケットを送信し、通信を不能にしたり、サービスを停止させることで す。この項目を有効にすると、「SYN Attack」「Win Nuke」「Port Scan」 「Ping of Death」「Land Attack」などの攻撃を検出し、「システムログ」に記 録することができます。システムログについては、P44「管理者設定」をお読み ください。

# ファームウェアを更新する

ファームウェアを更新すると本製品の機能が向上したり、動作が安定したりします。 ファームウェアが更新されると弊社ホームページ(http://www.elecom.co.jp)に アップデータが掲載されますので、定期的に弊社ホームページをご覧ください。

1 弊社ホームページなどからアップデータをダウンロードしておきます。

2 本製品の設定ユーティリティを表示し、ログイン後に「管理者設定」ボタンをク リックします。

〈管理者設定〉画面が表示されます。

ファームウェア更新 ボタンをクリックします。

![](_page_29_Picture_8.jpeg)

![](_page_29_Picture_9.jpeg)

![](_page_29_Picture_10.jpeg)

3

5 アップデータのある場所とアップデータを選択し、開く ボタンをクリックし

ます。

![](_page_29_Figure_13.jpeg)

![](_page_29_Picture_14.jpeg)

・更新作業が始まります。

![](_page_29_Picture_16.jpeg)

更新中は安全のために、絶対に他の操作はしないでください。

![](_page_29_Picture_18.jpeg)

「正常に更新されました」と表示され、そのまま〈システム状態〉画面に戻ります。

![](_page_29_Picture_20.jpeg)

![](_page_30_Picture_1.jpeg)

# Chapter **4**

![](_page_30_Picture_3.jpeg)

「かんたん!クイック・セットアップガイド」またはこのマニュアルの本編を 読んで設定したがインターネットなどに接続できない場合は、P60「1.トラブル チェック」およびP72「2.こんなときは」をお読みになり、設定をご確認くだ さい。 Chapter 4

トラブルチェック

# Laneed

トラブルチェックでは、セットアップガイドおよびユーザーズマニュアルの説明 どおりに作業を進めたがインターネットに接続できない場合に考えられる代表的 なトラブルの原因をチェックする方法を説明しています。

ここでのチェック方法は、基本設定でLAN IPアドレスの設定とDHCPサー バ機能の設定を変更していないことが前提です。

#### 接続できないときの基本チェック

ここでは、インターネットだけでなく、設定ユーティリティにも接続できないト ラブルを解決するための基本的なチェック内容を説明しています。Check1から 順番に確認してください。

●Check1~3を確認しても接続できない場合は、症状に合わせてP62「インター ネットに接続できない」またはP63「設定ユーティリティに接続できない」を お読みください。

#### **Check 1** 回線事業者/プロバイダに関すること

回線事業者やプロバイダとの契約または工事が完了していない場合があります。

□回線事業者/プロバイダから通知されたサービス開始日を過ぎていますか。

◆ADSLサービスの場合、モデムが送付されてきても、NTT局内側の接続工事が完了し、 サービス開始日を過ぎないとインターネットには接続できません。

#### Check 2 電源のチェック/電源を入れる順序

#### ●電源ランプが点灯しているか確認してください。

□モデムの電源ランプが点灯していますか。

- □本製品の電源ランプが点灯していますか。
- □ ①モデム→②本製品→③パソコンの順序で電源を入れ直してください。
- ◆プリントサーバ機能を使用している場合、プリンタの電源は入っていなくてもかまい ません。

#### Check 3 接続のチェック

ケーブルが接続されていても、接触不良を起こしていたり、間違ったケーブルを 使用している場合があります。正しく接続されている場合でも、一度ケーブルを 抜いて、しっかりと差し込み直してください。

注意 ケーブルを抜き差しする場合は、すべての機器の電源を切った状態にしてください。

#### ●ケーブルがそれぞれ正しく接続されているか確認してください。

#### □ADSLサービスでNTTとタイプ1(加入電話と共用)で接続している場合、スプ リッタの各ポートに接続する相手の機器は正しく接続されていますか。

- ◆スプリッタには、①ADSL回線から、②電話機へ、③モデムへの3つのポートがありま す。それぞれ正しく接続されているかをスプリッタの説明書を読んで確認してください。
- □ADSLサービスの場合、ADSL回線~モデム間はモジュラーケーブルで接続されていますか。
- □モデムからのLANケーブルが本製品のWANポートに接続されていますか。
   ◆間違ってLANポートに接続されていませんか。
- □モデム~本製品(WANポート)に使用しているケーブルはストレートケーブルで すか。
- ◆通常はストレートケーブルで接続してください。また、モデム側にストレートとクロス 接続を切り替えるスイッチがある場合は切り替えてみてください。なお、WANポート はAUTO-MDIX対応ではありません。

# コンピュータからのLANケーブルが本製品のLANポートに接続されていますか。

◆間違ってWANポートに接続されていませんか。

#### ●機器の電源を入れて、接続ランプが点灯しているかを確認してください。

- □モデムにあるインターネット回線(ADSL/CATV/光ファイバー)との接続を示 すランプは点灯していますか。
  - ◆表示ランプについては、モデムの説明書をお読みください。点灯していない場合、イン ターネット回線と正常に接続できていません。ケーブルの接続などを確認してください。

#### □本製品のWANランプが点灯していますか。

- ◆点灯していない場合は、以下の原因が考えられますので確認してください。
   ①インターネット回線〜モデム間が正常に接続できていない。
   ②モデム〜本製品のWANポートが正常に接続できていない。
   ③機器の電源が入っていない。
- □コンピュータの電源を入れた状態で、本製品のLANポートのLink/Actランプ は点灯していますか。
  - ◆点灯していない場合は、以下の原因が考えられますので確認してください。
     ①特定のコンピュータだけ点灯しない場合は、ケーブルの問題、LANアダプタの問題が 考えられます。点灯しているコンピュータのケーブルと差し替えてみてください。
     ②本製品の電源が入っているのに、すべてのコンピュータが点灯していない場合は、 LANアダプタの設定の問題と、本製品の故障が考えられます。

### インターネットに接続できない

ここでは、設定ユーティリティには接続できるのに、インターネットに接続でき ない場合のトラブルを解決するためのチェック方法を説明しています。P60「接 続できないときの基本チェック」を先にチェックしたうえで、こちらをお読みく ださい。

#### Check 4 プロバイダ情報が保存されているかのチェック

●設定ユーティリティを表示し、メインメニューの 基本設定 ボタンをクリック します。設定内容を確認してください。

#### □WANの種類は、契約されたプロバイダが使用してる接続タイプですか。

(例) フレッツADSL・Bフレッツ→PPP over Ethernet Yahoo!BB・おもなCATVインターネットサービス→動的IPアドレス

- □表示された各項目の内容は、プロバイダから指示された内容になっていますか。
  - ◆フレッツサービスの場合、プロバイダから指示されたアカウント(ユーザID)に@とプロ バイダ識別子を入力する必要があります。詳しくはフレッツサービスの説明書をお読み ください。

#### 設定ユーティリティに接続できない

ここでは、本製品の設定ユーティリティに接続できない場合のトラブルを解決す るためのチェック方法を説明しています。

#### Check 5 電源のチェック/電源を入れる順序

- ●電源ランプが点灯しているか確認してください。
  - □モデムの電源ランプが点灯していますか。
- □本製品の電源ランプが点灯していますか。
- □ ①モデム→②本製品→③パソコンの順序で電源を入れ直してください。
- ◆プリントサーバ機能を使用している場合のプリンタの電源は入っていなくてもかまい ません。

#### Check 6 LANアダプタの動作チェック

LANアダプタが正常に動作しているかを確認してください。Check4・5の内容 を確認してから接続テストをしてみてください。ここでは、Windows XP/Me/ 98の場合について説明しています。

#### Windows XPの場合

- ●[スタート]ボタンをクリックします。

❸メニューの[プロパティ]を クリックします。

![](_page_32_Picture_31.jpeg)

![](_page_33_Figure_2.jpeg)

#### ●異常があった場合

問題があるように表示されている場合は、LANアダプタのマニュアルをお読みに なり、正常に動作するようにドライバを再インストールしてください。

#### ●画面を閉じるには

各画面の区をクリックします。

#### ●異常があった場合

問題があるように表示されている場合は、LANアダプタのマニュアルをお読みに なり、正常に動作するようにドライバを再インストールしてください。

●画面を閉じるには

各画面の 🗙 をクリックします。

#### Check 7 TCP/IPの設定チェック

インターネットを利用するには、インターネットプロトコルTCP/IPが有効になっている必要があります。また、通常はTCP/IPを自動取得するように設定されている必要があります。

#### Windows XPの場合

![](_page_34_Figure_5.jpeg)

- ③「IPアドレスを自動的に取得する」が選択(④)されていることを確認します。
   ◆「次のIPアドレスを使う」が選
- 択されている場合は、変更して ください。

![](_page_34_Figure_8.jpeg)

 ⑦ 〈インターネット プロトコル(TCP/IP)のプロパティ〉画面で ○K ボタンをクリックして画面を閉じます。続いて、〈ローカル エリア接続のプロパティ〉画面で ○K ボタンを クリックして画面を閉じます。

③〈ネットワーク接続〉画面の x をクリックして画面を閉じます。

- ●これで設定は終わりです。本製品に接続するすべてのコンピュータのLANアダプタを同じように設定してください。
- ●このチェック作業で設定を変更した場合は、IPアドレスを再取得するためにコンピュータ を再起動してください。

#### Windows Me/98の場合

●[スタート]→[設定]→[コント ロールパネル]の順にクリックし ます。

![](_page_34_Picture_16.jpeg)

- ③「現在のネットワークコンポー ネント」に「TCP/IP」が表示さ れていることを確認します。
- \*表示内容については、次ページ を参照

![](_page_34_Picture_19.jpeg)

●表示内容ついては、以下の点に注意してください。

- ・Windowsの標準状態では、「ダイヤルアップアダプタ」が表示されている場合があります が、これはLANアダプタとは関係ありません。正常にLANアダプタが動作していれば、必 す別にLANアダプタ名が表示されています。
- ・複数のアダプタ名がある場合は、「TCP/IP->(ご使用のLANアダプタ名)」と表示されます。 ・表示されるコンポーネントの種類は、ご使用の環境によって異なります。TCP/IPに関す る設定だけを確認してください。

# OTCP/IPプロトコルが登録されていた場合は、操作Oへ進みます。TCP/IPプロトコルが登録されていない場合は以下の手順で追加します。

- 1. 〈ネットワーク〉画面で、 追加 ボタンをクリックします。
- 2. 〈ネットワークコンポーネントの種類と選択〉 画面が表示されます。「プロトコル」を 選択し、「追加」ボタンをクリックします。
- 3. 〈ネットワーク プロトコルの選択〉 画面が表示されます。「TCP/IP」を選択し、 **OK** ボタンをクリックします。
- 4. 〈ネットワーク〉画面に戻ります。「現在のネットワークコンポーネント」にTCP/IPが 追加されます。

| ●TCP/IP->(ご使用のアダプタ<br>名)」を選択します。 | ネットワーク<br>ネットワークの政定   識別情報   アクセスの制御                                                                                                    | <u>?</u> × |
|----------------------------------|----------------------------------------------------------------------------------------------------|------------|
| ⑦ プロパティ ボタンをクリックします。             | 現在のネットワーク コンボーネント(1):<br>Microsoft ネットワーク クライアント<br>Planeed LD-LPCI/TX PCI Fast Ethernet Adapter<br>チャーク・ファジック<br>ディーク・パーク・ジェーク・<br>Microsoft ネットワーク共有サービス<br>通知(ム) 削除(E)<br>プロパティ(R) |            |

- ●「IPアドレスを自動的に取得」
   が選択(●)されていることを確認します。
- ◆「IPアドレスを指定」が選択されている場合は、変更してください。

![](_page_35_Picture_13.jpeg)

- ●設定を変更した場合は、再起動するようにメッセージが表示されますので、再起動してください。
- ●これで設定は終わりです。本製品に接続するすべてのコンピュータのLANアダプタを同じように設定してください。

#### Check 8 ローカルIPアドレスの確認

Check6・7を確認してもインターネットに接続できず、設定を変更しても設定 ユーティリティに接続できない場合は、IPアドレスが正常に取得できているかを チェックします。

#### Windows XPの場合

●[スタート]→[(すべての)プログラム]→[アクセサリ]→[コマンドプロンプト]の順にクリック します。

② 〈コマンドプロンプト〉画面が開 きます。「>」あとにカーソルが 点滅している状態で、キーボー ドから「ipconfig」と入力し、 Enter】キーを押します。

※入力する文字は半角英数字です。入力ミスをした場合は、BackSpace キーを押して間 違った文字のところまで削除して戻ります。このとき、途中の文字だけを削除することは できません。

「\*xxx<sup>\*</sup>は、内部コマンド・・・」と表示された場合は、入力ミスです。もう一度入力してください。

# ④IP Addressに「192.168.1. xxx」(xxxは任意の数字が表示されます)と表示されていることを確認してください。 Windows IP Confect adapted Connect IP Addression

| .1.<br> | Windows IP Configuration                                       |
|---------|----------------------------------------------------------------|
| 、<br>こを | Ethernet adapter ローカル エリア接続:                                   |
|         | Connection-specific DNS Suffix : : 192.168.1.145<br>IP Address |

→3組の数字に「192.168.1」以外の数字が表示されている場合 ・Check6・7をもう一度確認してください。 

 「192.168.1.xxx」と表示された場合は、〈コマンドプロンプト〉
 画面で、今度は「>」あとに、
 キーボードから「ping 192.
 168.1.254」と入力し、

 Enter キーを押します。

C:¥Documents and Settings¥main-user>ping 192.168.1.254 Pinging 192.168.1.254 with 32 bytes of data: Replay from 192.168.1.254: bytes=32 time<1ms TTL=64 Replay from 192.168.1.254: bytes=32 time<1ms TTL=64 Replay from 192.168.1.254: bytes=32 time<1ms TTL=64 Replay from 192.168.1.254: bytes=32 time<1ms TTL=64

●正常であれば、「Reply from・・・」と表示されます。

#### ➡違うメッセージが表示される場合

・機器の電源を切ってから、ケーブルの接続をもう一度確認してください。 ・Check6・7をもう一度確認してからCheck8を試してみてください。

#### Windows Me/98の場合

●[スタート]→[ファイル名を指定して実行]をクリックします。

②「名前」に「winipcfg」と入力 します。

|   | ファイル名を          | 指定して実行             | _                    | _                | ? ×        |
|---|-----------------|--------------------|----------------------|------------------|------------|
| ¢ |                 | 実行するプログ<br>トリソース名を | ラム名、フォルダ<br>入力してください | 1名、ドキュメント名<br>\。 | 、またはインターネッ |
| ľ | 名前( <u>O</u> ): | winipcfg           |                      |                  | •          |
| - |                 | <b>0</b>           | ОК                   | キャンセル            | 参照(B)      |

OK ボタンをクリックします。

④ 〈IP設定〉画面が表示されます。 「IPアドレス」に「192.168.1. xxx」(xxxは任意の数字が表示されます)と表示されていることを確認してください。

| 響 IP 設定      |                    |            |          | _ 🗆 🗙                  |
|--------------|--------------------|------------|----------|------------------------|
| -Ethernet アダ | プタ情報―              |            |          |                        |
|              |                    | LD-LPCI/TX |          | •                      |
| 4            | <del>ፆጵ ዎドレス</del> | 00-96      | 74       | _                      |
| Ī            | IP アドレス            | 192.168.1. | 145      |                        |
| サフ           | ネット マスク            | 255.255.2  | 55.0     | _                      |
| デフォルト        | ゲートウェイ             | 192.168.1. | 254      |                        |
| OK           |                    | 解放(S)      | 書き換      | ž 🕦 🗌                  |
| すべて解放        | (A)   ·            | すべて書き換え(W) | ======() | <u>n) &gt;&gt;    </u> |

#### →3組の数字に「192.168.1」以外の数字が表示されている場合

・**すべて書き換え** ボタンをクリックします。「192.168.1.xxx」と表示されたかを確認します。

・それでも、「192.168.1」以外の数字が表示されている場合は、Check6・7をもう一度確認してください。

⑤「192.168.1.xxx」と表示された場合は、[スタート]→[プログラム]→[アクセサリ]→
[MS-DOSプロンプト]をクリックします。

- ⑥ 〈MD-DOSプロンプト〉画面で、「>」あとに、カーソルが点滅している状態で、キーボー ドから「ping 192.168.1.254」と入力し、Enter キーを押します。
- ※入力する文字は半角英数字です。入力ミスをした場合は、BackSpace キーを押して間 違った文字のところまで削除して戻ります。このとき、途中の文字だけを削除すること はできません。

「\*xxx<sup>\*</sup>は、内部コマンド・・・」と表示された場合は、入力ミスです。もう一度入力してください。

| ●正常であれば、 Reply from・・・」 | C:¥Windows>ping 192.168.1.254                                                                                                    |
|-------------------------|----------------------------------------------------------------------------------------------------|
| と表示されます。                | Pinging 192.168.1.254 with 32 bytes of data:                                                                                                    |
|                         | Replay from 192.168.1.254: bytes=32 time<1ms TTL=64<br>Replay from 192.168.1.254: bytes=32 time<1ms TTL=64<br>Replay from 192.168.1.254: bytes=32 time<1ms TTL=64<br>Replay from 192.168.1.254: bytes=32 time<1ms TTL=64 |

#### ➡違うメッセージが表示される場合

- ・機器の電源を切ってから、ケーブルの接続をもう一度確認してください。
- ·Check6·7をもう一度確認してからCheck8を試してみてください。

Chapter 4

![](_page_37_Picture_2.jpeg)

トラブルチェックには、記載されていない事項を説明します。

#### ●設定ユーティリティの設定を変更したら使えなくなった。

◆変更した内容を無効にできる機能では、設定を無効にして接続してみてください。

11122

◆「管理者設定」にある 初期設定に戻す ボタンを使用してください。
管理者設定→P44

#### ●LAN上のコンピュータとデータの交換ができない。

→LAN上のコンピュータとデータを交換するには、それぞれのコンピュータに対してネットワーク設定をおこなう必要があります。ネットワーク設定の方法については、LANアダプタの説明書などをお読みください。

#### ●プリントサーバが使えない。

- ◆本製品に接続したプリンタのプリンタドライバを各コンピュータにインストールする必要があります。インストールしていない場合は、プリンタの説明書をお読みになり、プリンタドライバをインストールしてください。インストールはコンピュータにプリンタを直接つなぐ場合と同じ方法でかまいません。
- ◆本製品に付属のCD-ROMからプリントサーバ用のソフトウェアをインストール してください。→P29
- →プリンタ設定で使用するポートをプリントサーバ上のプリンタに設定してください。→P31
- →本製品のIPアドレスを「192.168.1.254」から別のIPアドレスに変更した場合は、次の手順でプリンタのIPアドレスを変更してください。

①P32の手順 5 の説明どおりの操作をして印刷先のポートを設定します。

②Windows XPでは ボートの構成 ボタンを、Windows Me/98では
 ボートの設定 ボタンをクリックします。

③プリンタのIPアドレスとして、本製品に設定したIPアドレスを入力します。 (例)Windows Meで「192.168.10.254」に設定を変更した場合

| Printer Position         | x      |
|--------------------------|--------|
| Enter the Product's IP : | ОК     |
| 192.168.10.254           | Cancel |
|                          |        |

※必ず印刷先のポートを設定後にこの操作をしてください。

④ **OK** ボタンをクリックします。

- ●Internet Explorerを起動すると「インターネット接続ウィザード」 が表示される。
- ➡はじめてInternet Explorerを起動した場合に表示されることがあります。以下の手順でウィザードを実行してください。
- 「インターネット接続を手動で設定するか、ローカルエリアネットワーク (LAN)を使って接続します」を選択し、次へ ボタンをクリックします。
- ・〈インターネット接続の設定〉画面が表示されます。
- ②「ローカルエリアネットワーク(LAN)を使ってインターネットに接続します」
   を選択し、次へ ボタンをクリックします。
- ・〈ローカルエリア ネットワークのインターネット構成〉画面が表示されます。
- ③「プロキシサーバーの自動検出」が有効になっている場合は無効にします。すべての項目が無効になっていることを確認し、次へボタンをクリックします。
   ・〈インターネットメールアカウントの設定〉画面が表示されます。

④ここでは「いいえ」を選択し、次へ ボタンをクリックします。
 ※メールアカウントを設定したい場合は、メッセージに従って設定してください。

⑤〈インターネット接続ウィザードを終了します〉画面が表示されます。 完了 ボタンをクリックします。

#### 補足1 J-COMなど@NetHome系の設定

CATVインターネットサービスの@NetHome系で旧基地局を使用している場合 と、インターネットにはつながるが、@NetHomeの「www/mail/news/proxy」 へ接続できない場合は以下の作業が必要です。

- ●プロバイダより通知された「コンピュータ名」を本製品の設定ユーティリティ の「動的IPアドレス」にある「ホスト名」に入力します。
- ●ドメイン名を調べて、入力します。以下の手順で実行してください。

 ①モデムとコンピュータを直結している状態のままで、DOSプロンプトから 「ipconfig/all」を実行します。

②Windows XP/2000の場合は、「Connection-specific DNS Suffix」に表示されている情報をメモします。
 Windows Me/98の場合は、ホスト名をメモします。

(例)コンピュータ名.xyzO.aa.home.ne.jp この情報のxyzO.aa.home.ne.jpの部分をメモします(この内容は基地局によっ て異なります)。

③本製品の「DHCPサーバ設定」にある「ドメイン名」に、この情報を入力します。

#### MEMO 新基地局の場合についての補足

新基地局では、MACアドレスを2つまで記憶/管理できます。この場合は、以下の2つの方法のうち、いずれかの作業が必要です。

●ケーブルモデムの電源を数分間切ってメモリを初期化する。

●管理者設定の「WAN Macアドレス」に今まで使用していたLANアダプタの MACアドレスをコピーする。

#### 補足2 Mac OSでのTCP/IP設定

Mac OSではMac OS Xとそれ以前のOSで設定画面の表示方法が異なります。 ご使用になるOSに合わせてお読みください。

#### ■Mac OS 8.xおよび9.xの場合

コントロールパネルにある「TCP/IP」を開き、[経由先]を「Ethernet」または 「内蔵Ethernet」に設定し、[設定方法]を「DHCPサーバを参照」に設定してく ださい。

![](_page_38_Picture_18.jpeg)

#### ■Mac OS Xの場合

次の手順で設定してください。

①[アップルメニュー]→[システム環境設定]を選択します。
 ②〈システム環境設定〉画面で[ネットワーク]をクリックします。
 ※ツールバーに[ネットワーク]が表示されていない場合は、[すべてを表示]をクリックします。
 ③[ネットワーク]の「表示」で「(内蔵)Ethernet」を選択します。
 ④【TCP/IP】タブの「設定」で「DHCPサーバを参照」を選択します。
 ⑤【保存】ボタンをクリックします。

![](_page_38_Picture_22.jpeg)

![](_page_39_Picture_1.jpeg)

ラニード製品のサポートサービスについては、下記のラニード・サポートセン ターへお電話またはFAXでご連絡ください。サポート情報、製品情報に関しては、 FAX情報、インターネットでも提供しております。なお、サポートサービスを受 けるためには、必ずユーザ登録をおこなってください。

#### ●ラニード・ブロードバンドルータ専用サポート

TEL: 03-5798-7900 FAX: 03-3444-8205

受付時間: 9:00~12:00 13:00~19:00(年中無休) ※上記の電話番号は、ブロードバンドルータ専用です。

#### ●インターネット

http://www.elecom.co.jp

#### ●FAX情報サービス

最寄りのサービス情報BOXセンターにお電話ください。 ガイダンスに従って取り出したい情報のBOX番号を指示してください。

メインメニューBOX番号(提供している情報の一覧がFAXされます)

559900

#### 電話番号

東京:03-3940-6000大阪:06-6455-6000名古屋:052-453-6000福岡:092-482-6000札幌:011-210-6000仙台:022-268-6000広島:082-223-6000日本

#### ●修理の依頼

本製品が故障した場合には、故障した製品と保証書に、故障状況を記入したものを添えてご連絡ください。

#### 保証期間内

まずは、上記のラニード・サポートセンターまで電話またはFAXでご連絡ください。

#### 保証期間外

東京都八王子市子安町3-5-2 セキエレクトロニクス株式会社内 エレコム修理センター 電話番号 0426-31-0271 FAX番号 0426-31-0272 受付時間 月曜日~金曜日 9:00~12:00 13:00~17:00 (ただし、祝祭日および夏期・年末年始特定休業日は除く) ※FAXによる受信は24時間おこなっております。

#### ●サポートセンターへお電話される前に

サポートセンターにお電話される前に次の事項を確認してください。

・このマニュアルのP60からの「1.トラブルチェック」および「2.こんなときは」 をお読みになりましたか。まだ、お読みでない場合は、お電話の前にお読みく ださい。

・システムを起動できる場合は、起動した状態でお電話ください。

・異常のある製品を取り付けたコンピュータの前から会話が可能な場合は、コン ピュータの前からお電話をおかけください。実際に操作しながらチェックでき ますので、解決しやすくなります。

・FAXを送られる場合は、付属の別紙「トラブルシート」に、できるだけ詳しい内 容をご記入ください。

#### 次のことをお調べください。

#### ●ネットワーク構成

使用しているネットワークアダプタ: 使用しているOS: 使用しているコンピュータ本体(メーカーおよび型番): ネットワークを構成するコンピュータの台数とOSの構成: ネットワークを構成するその他の関連機器(HUB、ルータ等):

●具体的な現象について
 具体的な現象:
 事前にお客様が試みられた事項(あればお伝えください):

Chapter 4

# 基本仕様

# Lameed

| 商品名          | ブロードバンドルータ                                                     |
|--------------|----------------------------------------------------------------|
| 製品型番         | LD-BBR4M3                                                      |
| WAN側インターフェイス | 10/100Mbps RJ45ポート×1                                           |
| LAN側インターフェイス | 10/100Mbps RJ45ワークステーションポート×4                                  |
| 規格           | IEEE802.3/IEEE802.3u                                           |
| 対応回線         | CATVインターネット接続、xDSL回線、FTTH回線                                    |
| 通信速度         | WAN側:10/100Mbps、LAN側:10/100Mbps                                |
| アドレス変換方式     | NAT/IPマスカレード                                                   |
| 対応プロトコル      | TCP/IP                                                         |
| セキュリティ       | MACアドレスフィルタリング、パケットフィルタリング、<br>簡易ファイヤーウォール(DoS・SPI)、VPN(IPSec) |
| MACアドレス      | ١K                                                             |
| プリンタポート      | D-Sub25ピン                                                      |
| 電源/消費電力      | 電源:DC5V(ACアダプタによる)2A 消費電力:最大8.5W                               |
| 対応OS         | Windows XP/Me/98/2000                                          |
| 動作温度         | 動作時:0℃~40℃ 保管時:-10℃~60℃                                        |
| 動作湿度         | 動作時:5%~85% 保管時:5~85%                                           |
| 外形寸法/重量      | 幅221×奥行133×高さ32mm(突起物を除く)/610g                                 |
| 付属品          | ACアダプタ、CD-ROMディスク、セットアップガイド、<br>ユーザーズマニュアル、保証書                 |

ブロードバンドルータ LD-BBR4M3 ユーザーズマニュアル 発行 エレコム株式会社 2002年12月2日 第1版2刷